本文档旨在帮助用户如何将网控设备接入到百度天工物联网平台。让用户能够快速的将 网控物联网设备投入"使用",即通过云平台与设备进行交互性测试,在此期间了解物接入的 基础概念和业务逻辑,为后续的开发和业务部署工作提供基础。

# 一、创建项目

在使用物接入服务前,您需要创建一个百度智能云账号,请自行注册和登录。 1、登录<u>百度智能云官网</u>后,导航栏选择"产品服务"->"物联网服务" -> "物接入 IoT Hub",即可开始使用物接入服务。

| ○ 百度智能云 | 最新活动 | 产品 解决方案                    | 云市场    | 合作与生态              | 帮助与支持                           |
|---------|------|----------------------------|--------|--------------------|---------------------------------|
| 云基础     |      | Q 请输入;                     | *品名称   |                    |                                 |
| 人工智能    |      | 接入与存储                      |        | 分析与应)              | 用                               |
| 智能大数据   |      | (株)(立) 1-1 (1.1)           |        | ~~~~               | Minueline time                  |
| 物联网服务   | >    | 物接入 IOT Hut<br>物解析 IoT Par | ser    | 物可视 IoT<br>时序洞察 Io | visualization<br>oT EasyInsight |
| 安全服务    |      | 规则引擎 Rule                  | Engine | 位置服务 D             | JuMap                           |
| 企业应用    |      | 时序数据库 TSI                  | DB     |                    |                                 |

2、新用户在创建项目之前应先创建计费套餐并设定每个月收发消息的额度,系统将根据额度 自动计算每个月的服务费用。每个用户只能创建一个计费套餐,所有项目将共享该套餐的额 度。

① 按照步骤一进入物接入服务页面,点击立即使用进入天工物联网总览页面

| 🗘 百度智能云        | 最新活动    | 产品    | 解决方案             | 云市场       | 合作与生态            | 帮助与支持 |
|----------------|---------|-------|------------------|-----------|------------------|-------|
|                |         |       |                  |           |                  |       |
|                |         |       |                  |           |                  |       |
|                |         |       |                  |           |                  |       |
| 物接入 Io7        | F Huk   | 0     |                  |           |                  |       |
|                |         |       |                  |           |                  |       |
| 物接入(IoT Hub)是一 | 个全托管的云  | 服务,   | 帮助建立设备<br>判 故障药测 | 与云端之间     | 到安全可靠的双<br>¥⊠₩Z目 | 向连接   |
| 汉设亩自庄,以又序四里    | 反曲口波知道也 | (美、江) | #J, DXP#JX//     | 137771014 |                  |       |
|                |         |       |                  |           |                  |       |
| 立即使用           | 帮助文档 >  |       |                  |           |                  |       |
|                |         |       |                  |           |                  |       |
|                |         |       |                  |           |                  |       |

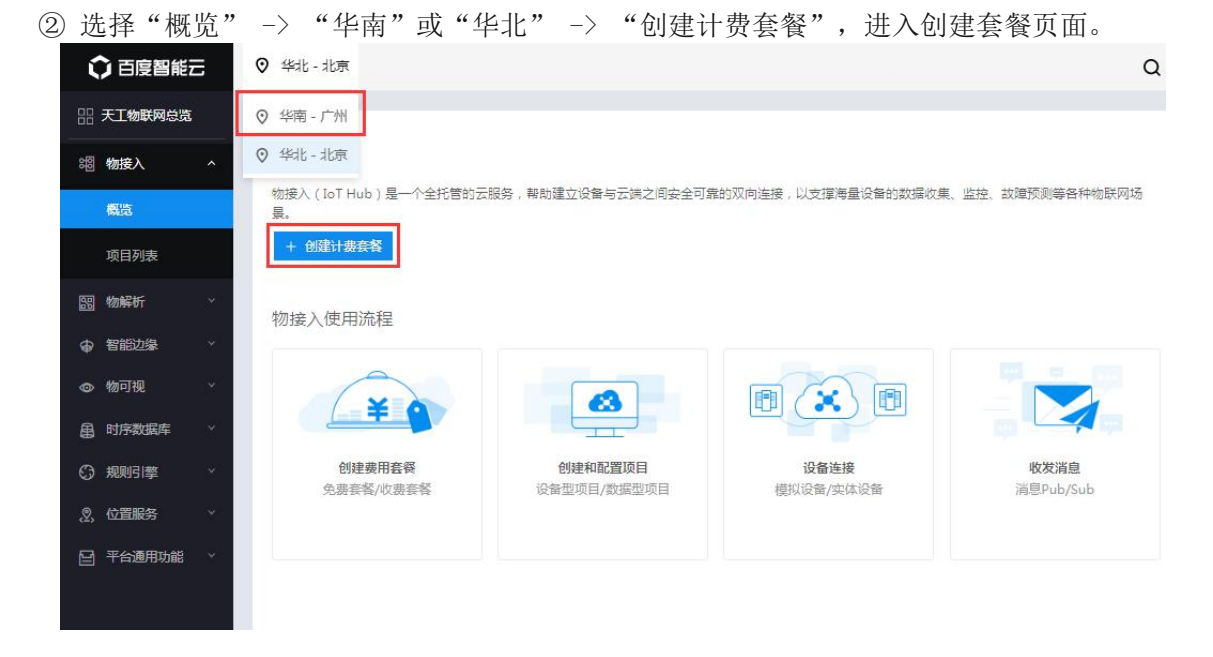

- ③ 在创建套餐页面选择:
  - \* 资源类型:物接入
  - \* 当前地域: (由上一步选择的地区决定)
  - 用户可根据需要自行选择付费套餐,以下为免费测试套餐选项:
    - \* 购买规格:1百万
    - \* 购买信息: 1/2/3个月(最长3个月)

| 《 返回项目列表                   | 创建套餐                                                                 |                                                                      |        |
|----------------------------|----------------------------------------------------------------------|----------------------------------------------------------------------|--------|
| ▲本信息<br>* 资源类型:<br>* 当前地域: | <ul> <li>物換入</li> <li>物換入(SIM版)</li> <li>③</li> <li>後北-北京</li> </ul> | <b>所选配置</b> 地域: 华北-北京     购买规慎: 1百万条/月     购买时长: 3个月     (ハ倍: ¥ 0.00 | 清空配置   |
| * 购买规格:                    | 1 5000 10000                                                         | 下一步                                                                  | ž      |
| 购买信息<br>* 购买时长:            | 1个月 2 3 4 5 6 7 8 9 5 2年 3年                                          |                                                                      | Feedba |
| 每月前一百万分                    | 免费、如果超过免费额度,我们将会放取相应费用。                                              |                                                                      |        |

### 选择"下一步"进入付费页面,付费成功后,可进入"项目列表"创建项目。

| 百度智能云     | <ul> <li>♥ 华南 - 广州</li> <li>Q</li> </ul>                                      |
|-----------|-------------------------------------------------------------------------------|
| 品 天工物联网总览 |                                                                               |
| - 認物接入 ^  | 物接入简介                                                                         |
| 概范        | 物接入(IoT Hub)是一个全托管的云服务,帮助建立设备与云端之间安全可靠的双向连接,以支撑海量设备的数据收集、监控、故障预测等各种物联网场<br>景。 |
| 项目列表      | 进入项目列表                                                                        |

连接物接入服务需要先创建一个项目,每个项目会为您对应一个接入点 (endpoint)。一个项目表示一个完整的物接入服务。

2、登录物接入控制台页面,点击"创建项目",填写需要创建 IoT Hub 服务的项 目名称、选择项目类型设备型或数据型,并提交即可。通过项目可以将不同项目的 设备进行隔离和管理。免费测试用户可以创建1个设备型项目,99个数据型项目。

| ♥ 华南 - 广州                         |                                                     |                                                                  |                                                          |                           |                           | Q             | 工单  | 消息                        | 帮助文档                         | 企业组织           | 财务 |
|-----------------------------------|-----------------------------------------------------|------------------------------------------------------------------|----------------------------------------------------------|---------------------------|---------------------------|---------------|-----|---------------------------|------------------------------|----------------|----|
| 用量与计费<br>项目数:<br>本月账期:<br>本月籤度:   | ● 正常<br>3 介<br>2019-07-20 10:03:25 ①<br>1,000,000 条 | C                                                                |                                                          | 已用: 1,3<br>剩余: 99<br>配置升级 | 238 条<br>18,762 条 ①<br>续费 | 计费赛繁详<br>用量详情 | 情   |                           |                              | 天工物联网卡<br>日志服务 | 0  |
| 项目列表                              |                                                     |                                                                  |                                                          |                           |                           |               |     |                           |                              |                |    |
| + 创建项目                            | 0                                                   |                                                                  |                                                          |                           |                           |               |     |                           |                              | 请输入名称          |    |
| 项目名称/Endp                         | oint                                                | 类型                                                               | 描述                                                       | ł                         | 地址                        |               | 创建印 | 动间                        | ¢                            | 攝作             |    |
| < 返回项目列表                          |                                                     |                                                                  |                                                          | 创建项                       | ∃                         |               |     |                           |                              |                |    |
| 】 配置信息<br>当前地域:<br>* 项目名称:<br>描述: | <b>华商 - 广州</b><br>data_test<br>0-64李符               |                                                                  |                                                          |                           |                           |               |     | <b>P</b> /T<br>地域:<br>类型: | <b>西配查</b><br>华南 - 广州<br>数据型 | <b>建交</b>      |    |
| <b>温馨提示:请</b> 道<br>项目类型:          | 全観法理项目失型,送場后智不文特徴                                   | 参改。如何选择><br>在云號的映像,适用<br>建工具,快速建立以做<br>方,无缝对接时序数据<br>去。权限、反控及OTA | 醫于设备的物狀网场景,<br>影子为核心的物談网应用<br>講下SDB、物可视等产品<br>过远程升级等丰富特性 | 帮助开发者聚                    |                           |               |     |                           |                              |                |    |
|                                   |                                                     | 皇依赖教戴流的场景,<br>ic,需对协议有较好了<br>则引拳或自行处理教师                          | 需使用者有较强的软硬作<br>解<br>流转及存储                                | <br>牛开发能力                 |                           |               |     |                           |                              |                |    |

创建项目后,在项目列表页可以看到物接入默认提供的三类地址。选择不同的地址,意味着您可以通过不同的方式连接到百度智能云物接入。

| 项目名称/Endpoint | 类型  | 描述       | 地址                                                                                                    |
|---------------|-----|----------|----------------------------------------------------------------------------------------------------|
| m2a           | 设备型 | <u>/</u> | tcp:// ;.mqtt.iot.gz.baidubce.com:1883<br>ssl://* 3.mqtt.iot.gz.baidubce.com:1884<br>wss://f 3.mqtt.iot.gz.baidubce.com:443     |
| data_test     | 数据型 | 2        | tcp:// .jj.mqtt.iot.gz.baidubce.com:1883<br>ssl:// .jj.mqtt.iot.gz.baidubce.com:1884<br>wss:// 『jj.mqtt.iot.gz.baidubce.com:443 |

tcp://yourendpoint.mqtt.iot.gz.baiduce.com:1883,端口1883,不支持传输数据加密,可以通过 MQTT.fx 客户端连接。

ssl://yourendpoint.mqtt.iot.gz.baiduce.com:1884, 端口 1884, 支持 SSL/TLS 加密传输, MQTT.fx 客户端连接,参考配置 MQTT 客户端。

wss://yourendpoint.mqtt.iot.gz.baidubce.com:8884, 端口 8884, 支持 Websockets 方式连接,同样包含 SSL 加密,参考Websockets Client。

物接入提供设备型和数据型两种项目类型。后续步骤中,将分别予以描述,用户请 根据自己期望使用的项目类型,选其一进行了解即可。

后续文档关于 SSL/TLS 方式连接的操作中需多处用到百度天工根证书:

root\_cert.pem

请下载后妥善保存,下载地址: https://sdk.bce.baidu.com/console-sdk/root cert.pem

# 二、设备型项目

## 步骤一. 获取连接信息

成功创建物接入设备型项目后,点击项目名称,进入项目配置页面。下面以网控物 联网多功能输入输出模块 GNC-NIO 为例,进行创建物模型、物影子和权限组,获取 物接入设备型连接信息,具体操作步骤如下:

| 项目名称/Endpoint  | 类型  | 描述 | 地址                                                                                                    |
|----------------|-----|----|----------------------------------------------------------------------------------------------------|
| m2a<br>f0myn83 | 设备型 | 2  | tcp://f0myn83.mqtt.iot.gz.baidubce.com:1883<br>ssl://f0myn83.mqtt.iot.gz.baidubce.com:1884<br>wss://f0myn83.mqtt.iot.gz.baidubce.com:443 |

1、**创建物模型**: 点击项目名称进入后,选择"物模型",进入物模型列表页面,点击"新建物模型"。

说明: 物模型用来表示一类(或同一型号的一批)设备。可为设备定义一套属性模板,在创建物影子时可以引用该模板,实现业务的快速部署。

|       | 请输入模型名称 Q |                 |
|-------|-----------|-----------------|
| 87    |           | Ū m             |
| 限组    | +         |                 |
| A远程升级 | 点击新建物模型   | 由系统生成,如不需要可以删除。 |
|       |           |                 |

输入名称、描述,然后添加 GNC-NIO 的全部物模型属性,然后创建。物模型属性说明详见附录 1。

| 描述:       网控物联网多功能输入输出模块GNC-NIO<br>模拟量输力: Al1-Al8<br>开关量输力: D11-D18<br>进电器输出: DO9-D012         CTA远程升级:       COFF         属性:       属性名称       显示名称       类型       散从值       单位       操作         AI1       AI1       number       Delet         AI1       AI10       number       Delet         AI2       AI2       number       Delet         AI3       AI3       number       Delet         AI3       AI3       number       Delet         AI3Warn       AI3Warn       number       Delet                                                                                                    | 名称:    | GNC_NIO_Module                                               |                                                 |                                                      |     |    |                                                      |
|----------------------------------------------------------------------------------------------------|--------|--------------------------------------------------------------|-------------------------------------------------|------------------------------------------------------|-----|----|------------------------------------------------------|
| DTA远程升级:  CTA远程升级:  属性:  属性:  属性:  属性:  A11 AI1 AI1 number Delet A11Warn AI1Warn number Delet A12 AI2 number Delet A12Warn A21Warn number Delet A13 AI3 number Delet A13Warn AI3Warn number Delet A13Warn Delet Delet A13Warn Delet Delet A13Warn Delet Delet A13Warn Delet A13Warn Dele | 描述:    | 网控物联网多功能输》<br>模拟量输入:AI1~AI8<br>开关量输入:DI1~DI8<br>继电器输出:DO9~D( | ·輸出模块GNC-NIO<br>D12                             |                                                      |     |    |                                                      |
| Al1numberDeletAl1WarnAl1WarnnumberDeletAl2Al2numberDeletAl2WarnA21WarnnumberDeletAl3Al3numberDeletAl3WarnAl3WarnnumberDelet                                                                                                    | OTA远程升 | 设: OFF                                                       |                                                 |                                                      |     |    |                                                      |
| AI1WarnAIIWarnnumberDeletAI2AI2numberDeletAI2WarnA21WarnnumberDeletAI3AI3numberDeletAI3WarnAI3WarnnumberDelet                                                                                                    | 属性:    | 属性名称                                                         | 显示名称                                            | 类型                                                   | 默认值 | 单位 | 操作                                                   |
| AI2AI2numberDeletAI2WarnA21WarnnumberDeletAI3AI3numberDeletAI3WarnAI3WarnnumberDelet                                                                                                    | 属性:    | 属性名称<br>AI1                                                  | 显示名称<br>AI1                                     | 类型<br>number                                         | 默认值 | 单位 | 操作<br>Delete                                         |
| AI2Warn     A21Warn     number     Delet       AI3     AI3     number     Delet       AI3Warn     AI3Warn     number     Delet                                                                                                    | 属性:    | 属性名称<br>AI1<br>AI1Warn                                       | 显示名称<br>AI1<br>AI1Warn                          | 类型<br>number<br>number                               | 默认值 | 单位 | 操作<br>Delete<br>Delete                               |
| AI3     AI3     number     Delet       AI3Warn     AI3Warn     number     Delet                                                                                                    | 属性:    | 属性名称<br>AI1<br>AI1Warn<br>AI2                                | 显示名称<br>AI1<br>AI1Warn<br>AI2                   | 类型<br>number<br>number<br>number                     | 默认值 | 单位 | 操作<br>Delete<br>Delete<br>Delete                     |
| AI3Warn AI3Warn number Delet                                                                                                    | 層性:    | 属性名称<br>AI1<br>AI1Warn<br>AI2<br>AI2Warn                     | 显示名称<br>AI1<br>AI1Warn<br>AI2<br>A21Warn        | 类型<br>number<br>number<br>number<br>number           | 默认值 | 单位 | 操作<br>Delete<br>Delete<br>Delete<br>Delete           |
|                                                                                                    | 扈性:    | 属性名称<br>AI1<br>AI1Warn<br>AI2<br>AI2Warn<br>AI3              | 显示名称<br>AI1<br>AI1Warn<br>AI2<br>A21Warn<br>AI3 | 类型<br>number<br>number<br>number<br>number<br>number | 默认值 | 单位 | 操作<br>Delete<br>Delete<br>Delete<br>Delete<br>Delete |

< 创建物模型

2、**创建物影子:** 左侧选择"物影子",进入物影子管理页面,点击"新建物影子"。输入物影子名称,并选择物模型(这里选择上一步创建的GNC\_NI0\_Model),点击"创建",进入下一步。

| * 名称:    | Dev_NIO        |   |      |
|----------|----------------|---|------|
| 描述:      | 0-128个字符       |   |      |
| * 选择物模型: | GNC_NIO_Module | ~ | 模型详信 |
| 存储配置:    | OFF            |   |      |

3、获取连接信息:物影子创建完成后,弹出连接信息,建议下载后妥善保存。

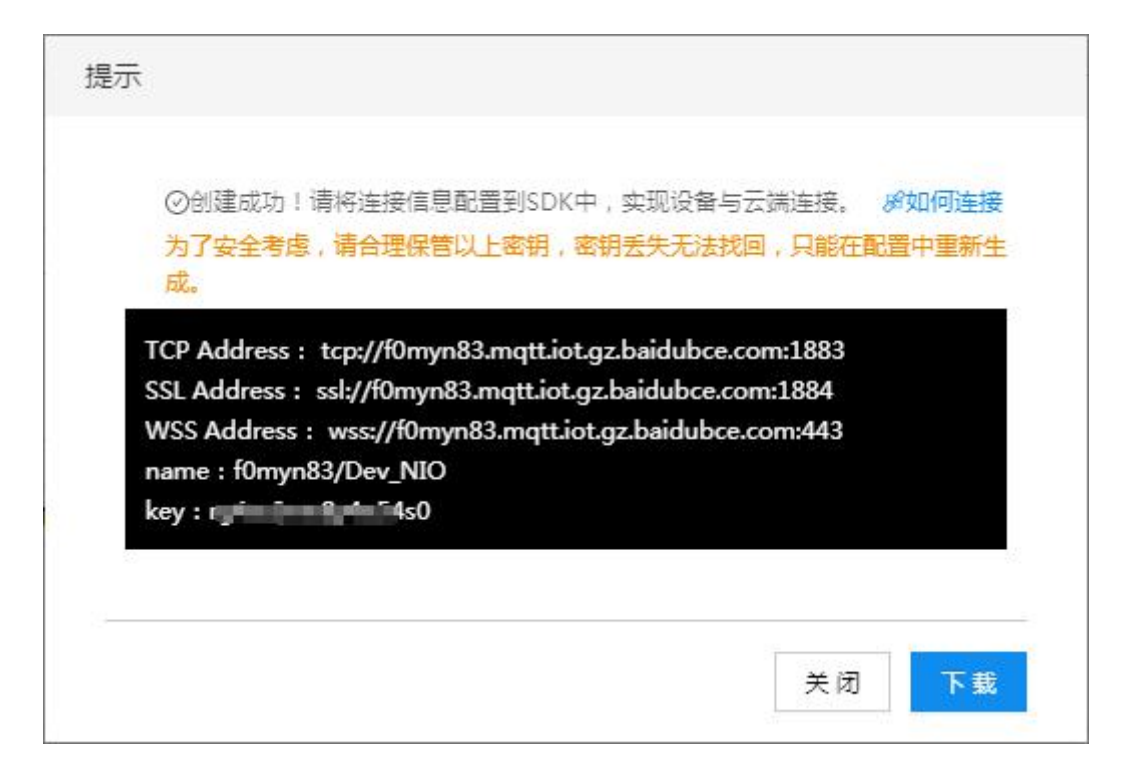

若连接信息未及时保存或密码丢失,亦可点击相应影子的卡片,进入物影子详情页 面,随后通过以下路径查看连接信息或重新生成密钥。

| < Dev_NIC | )       |                |    |      |      |
|-----------|---------|----------------|----|------|------|
| 物影子详情     | 物详情<br> | 交互             |    |      |      |
| 名称:       |         | Dev_NIO        | 编辑 | C 刷新 | 连接配置 |
| 描述:       |         |                |    |      |      |
| 来自模型:     |         | GNC_NIO_Module |    |      |      |
| 存储配置:     |         | OFF            |    |      |      |

## 步骤二. 网控物联网设备配置

打开 GNC 设备发现与管理工具,发现认证登陆设备后进入设备物联网配置界面。

勾选启用。保持连接的时间间隔 120 秒,发布数据的超时时间 15 秒。

连接方式: TCP

**物联网接入中心类型**:百度天工。下方的参数框自动切换到百度智能云设置界面。

服务器域名: yourendpoint.mqtt.iot.gz.baiduce.com

端口号: TCP 方式缺省 1883

**项目类型**: 设备型项目

项目名: yourendpoint

设备名: 物影子名称

密码:物影子连接信息里的密钥

之后"保存","重启"设备。至此,设备的物联网配置完成。

| 物联网设置    |                      |                                                      |  |  |
|----------|----------------------|------------------------------------------------------|--|--|
| 读配置      | 部分产品运                | 至需要在系统设置当中选择对应的数据上报方式或者协议                            |  |  |
| 中心MQTT服务 | 各器1设置 中心MQTT服务       | <b>齐器2设置</b>                                         |  |  |
| ☑ 启用     |                      | 保存                                                   |  |  |
| MQTT协议版本 | 缺省 ▼ QOS O(almo:     | st once) 🗸 保持连接的时间间隔 120 秒 发布数据的超时时间 15 秒            |  |  |
| 📃 清除断开期间 | 目服务器缓存的下发命令(         | Clean session) 🗌 保持最后发布的内容(Retain),很多云不支持此选项         |  |  |
| □ 启用断开发和 | 佈信息功能(₩ill),很多云      | 不支持此选项                                               |  |  |
| 断开信息的。   | QOS 0 ▼ 🗌 保持发材       | 币的断开信息(Will Retain)    断开信息的话题  devices/gnc-nio/mes: |  |  |
| 连接方式 TC  | P                    |                                                      |  |  |
|          |                      |                                                      |  |  |
| 物联网接入中心  | 5类型 百度天工             | •                                                    |  |  |
| 百度智能云    |                      |                                                      |  |  |
| 服务器域名    | fOmyn83.mqtt.iot.gz. | baidubce.com                                         |  |  |
| 端口号      | 1883 (TCP缺省          | 自1883, SSL缺省1884)                                    |  |  |
| 项目类型     | 设备型项目 ▼              |                                                      |  |  |
| 项目名      | ·                    | 设备名(设备型物影子名称,数据型-指定的用户名)                             |  |  |
| f0myn83  |                      | Dev_NIO                                              |  |  |
| 密码       | 1                    |                                                      |  |  |
| 数据型的上报   | K话题(一般设device/up)    | 数据型的控制话题(一般设device/control)                          |  |  |
|          |                      |                                                      |  |  |
| 以上的话题设   | 贵王要与百度物接入当中的贫        | <b></b> 6略设置一致                                       |  |  |
|          |                      |                                                      |  |  |

服务器域名、端口号、项目名、设备名和密钥见如图的连接信息。

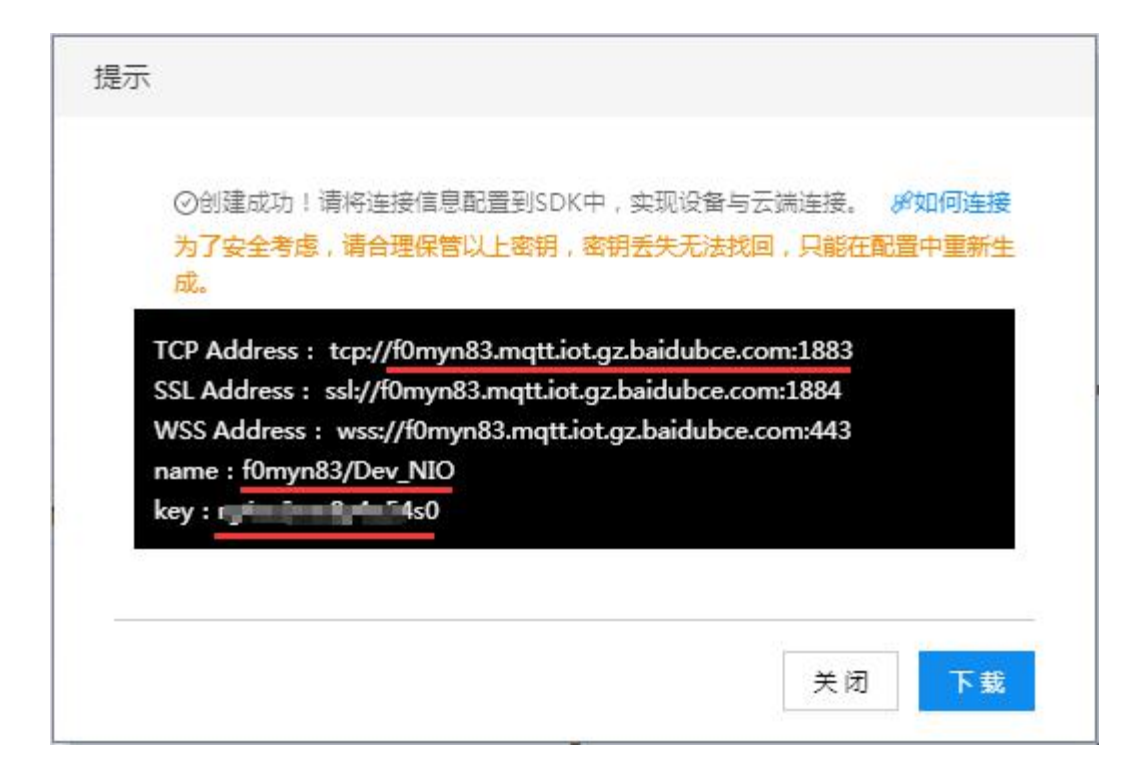

# 步骤三. 查看设备运行状态

在项目物影子管理页面,可以看到添加的 GNC-NIO 已显示在线。

| Dev_NIO<br>说明: | ● 在线        | ė V |
|----------------|-------------|-----|
| 属性总计:40        | 1           |     |
| DI1:1          | DI1Warn : 2 | 2   |
| DI2:1          | 查看更多>       |     |
|                |             |     |

点击物影子卡片查看影子详情,动作接入到 DI1<sup>~</sup>DI8 的测试开关或改变 AI1<sup>~</sup>AI8 输入的模拟量大小,刷新即可看到各属性的当前值和对应的告警值同步更新。

| < Dev_NIO |                 |         |        |     |    |       |                     |               |
|-----------|-----------------|---------|--------|-----|----|-------|---------------------|---------------|
| 物影子详情物详   | 精 交互            |         |        |     |    |       |                     |               |
| 名称:       | Dev_NIO         |         |        |     |    |       |                     |               |
| 描述:       |                 |         |        |     |    |       |                     |               |
| 创建时间:     | 2020-03-19 17:2 | 22:38   |        |     |    |       |                     |               |
| 最后活跃时间:   | 2020-03-20 09:  | 35:23   |        |     |    |       |                     |               |
| 物影子版本号:   | 12              |         |        |     |    |       |                     |               |
| 固件版本号:    |                 |         |        |     |    |       |                     |               |
| 影子状态:     | 模型数据            | 原始数据    |        |     |    |       |                     |               |
|           |                 |         |        |     |    |       |                     | 编辑 C 刷新 清空物影子 |
|           | 属性名称            | 显示名称    | 类型     | 默认值 | 单位 | 当前值   | 修改时间                | 期望值 发送时间      |
|           | AI1             | AI1     | number |     |    | 14.27 | 2020-03-20 09:28:48 | N/A           |
|           | AI1Warn         | AI1Warn | number |     |    | 1     | 2020-03-20 09:28:48 | N/A           |
|           | AI2             | AI2     | number |     |    | 0.006 | 2020-03-20 09:28:48 | N/A           |
|           | AI2Warn         | A21Warn | number |     |    | 0     | 2020-03-20 09:28:48 | N/A           |

例如要控制 NIO 的继电器 1<sup>~</sup>4 闭合(DO9<sup>~</sup>DO12),选择"编辑"然后在"期望值" 栏输入"1"("0":断开),点击下方"确定"即可控制继电器动作。

|   | 称          | THE PARTY OF THE PARTY OF THE P | 大王         | #(#/IE | 千位 |   | IN FX HJIHJ            | 和王坦 | 2.5NP                 |
|---|------------|----------------------------------------------------------------------------------------------------|------------|--------|----|---|------------------------|-----|-----------------------|
|   | DO9        | DO9                                                                                                    | numb<br>er |        |    | 0 | 2020-03-20<br>09:35:33 | 1   | 2020-03-2<br>09:40:32 |
|   | DO9Wa<br>m | DO9Warn                                                                                                    | numb<br>er |        |    | D | 2020-03-20<br>09:35:33 | 输入  | N/A                   |
| 定 | 取消         |                                                                                                    |            |        |    |   |                        |     |                       |

## 步骤四. SSL/TLS 连接

上述步骤一到三, 演示了网控物联网设备以 TCP 方式连接到百度天工设备型项目, 并进行控制测试。对于安全级别要求较高的场合, TCP 方式便不再适用, 此时需要 通过 SSL/TLS 连接云平台, 以提高数据传输安全性。物模型和物影子的创建过程, 以及连接成功后查看设备运行状态和在线调试等功能对于两种连接方式均相同, 此 处不多赘述。

网控设备的连接到百度天工设备型项目的物联网设置中,SSL/TLS 连接的配置类型 分为两种,对应两个不同的安全级别,由低到高分别为 CA 签名的服务器(不强制 证书检查),CA 签名的服务器(强制证书检查)。

后续配置中服务器域名、端口号、项目名、设备名和密钥见连接信息。

|                 |                                                        | and a contract                                                           |
|-----------------|--------------------------------------------------------|--------------------------------------------------------------------------|
| 密钥丢失无法找         | 回,只能在配置                                                | 中重新生                                                                     |
|                 |                                                        |                                                                          |
| t az baidubce o |                                                        |                                                                          |
| az baidubce.co  | m:1884                                                 |                                                                          |
| ot.gz.baidubce. | om:443                                                 |                                                                          |
|                 |                                                        |                                                                          |
|                 |                                                        |                                                                          |
|                 |                                                        |                                                                          |
|                 |                                                        |                                                                          |
|                 | t.gz.baidubce.co<br>gz.baidubce.co<br>ot.gz.baidubce.o | t.gz.baidubce.com:1883<br>gz.baidubce.com:1884<br>ot.gz.baidubce.com:443 |

1、CA 签名的服务器(不强制证书检查) **连接方式:** SSL **证书类型:** CA 签名的服务器 **端口号:** 1884 保存,重启即可。

| <ul> <li>物联网设置</li> <li>回 X</li> </ul>                                    |
|---------------------------------------------------------------------------|
| 读配置 部分产品还需要在系统设置当中选择对应的数据上报方式或者协议                                         |
| 中心MQTT服务器1设置 中心MQTT服务器2设置                                                 |
|                                                                           |
| ● 月四<br>MOTT协议版本 執為 ● OOS D(almost ange) ● 保持连接的时间间隔 120 秒 发布教揮的招时时间 15 秒 |
|                                                                           |
| □ 启用断开发布信息功能(Will),很多云不支持此选项                                              |
| 断开信息的QOS 0 ▼ □保持发布的断开信息(Will Retain) 断开信息的话题 devices/gnc-nio/mes:         |
| 连接方式 SSL ▼                                                                |
| -SSL/TLS连接设置                                                              |
| 证书类型 CA签名的服务器(CA signed server certificate) ▼ □ 强制证书检查                    |
| 下传证书文件                                                                    |
| CA:1521字节 设备证书:1585字节 设备密钥:1676字节 证书格式:PEM                                |
| 物联网接入中心类型                                                                 |
| 百度智能云                                                                     |
| 服务器域名 fOmyrn83.mqtt.iot.gz.baidubce.com                                   |
| 端口号 1884 (TCP缺省1883, SSL缺省1884)                                           |
| 项目类型 设备型项目 ▼                                                              |
| 项目名 设备名(设备型-物影子名称,数据型-指定的用户名)                                             |
| f0myn83 Dev_NIO                                                           |
| 密码 r i i i i 20                                                           |
| 数据型的上报话题(一般设device/up) 数据型的控制话题(一般设device/control)                        |
|                                                                           |
| 以上的话题设置要与白度物接入当中的策略设置一致                                                   |

2、CA 签名的服务器(强制证书检查)

连接方式: SSL

证书类型: CA 签名的服务器

勾选强制证书检查。

下传证书文件: 百度天工根证书《root\_cert.pem》

| D:\BaiduDeviceCA\Ba | iduRootCA\root_cert.pem |
|---------------------|-------------------------|
|                     |                         |
|                     |                         |
| 证书格式                |                         |
|                     |                         |

### 端口号: 1884

保存,重启即可(新下传的证书文件会覆盖旧文件)。

| <ul> <li>物联网设置</li> <li>回 X</li> </ul>                                  |
|-------------------------------------------------------------------------|
| 读配置 部分产品还需要在系统设置当中选择对应的数据上报方式或者协议                                       |
| 中心MQTT服务器1设置 中心MQTT服务器2设置                                               |
| ◎ 自用                                                                    |
| MQTT协议版本 缺省 ▼ QOS 0(almost once) ▼ 保持连接的时间间隔 120 秒 发布数据的超时时间 15 秒       |
| □ 清除断开期间服务器缓存的下发命令(Clean session) □ 保持最后发布的内容(Retain),很多云不支持此选项         |
| □ 启用断开发布信息功能(Will),很多云不支持此选项                                            |
| 助升信息的QOS 0 ▼                                                            |
| 注接力式 SSL ▼                                                              |
| SSL/ILS注接反血<br>江井米刑 Cu终之的昵名哭(Cull aigned carrier certificate) ▼ 回识地计书林本 |
| W 中利亚市協力 W 加利亚市協力                                                       |
|                                                                         |
| CA:1521字节 设备证书: 1585字节 设备密钥: 1676字节 证书格式: PEM                           |
| 物联网接入中心类型 百度天工 🔻                                                        |
| 百度智能云                                                                   |
| 服务器域名 fOmyn83.mqtt.iot.gz.baidubce.com                                  |
| 端口号 1884 (TCP缺省1883,SSL缺省1884)                                          |
| 项目类型 设备型项目 ▼                                                            |
| 项目名 设备名(设备型-物影子名称,数据型-指定的用户名)                                           |
| fOmyn83 Dev_NIO                                                         |
| 密码 1 1 1 1 2 0                                                          |
| 数据型的上报话题(一般设device/up) 数据型的控制话题(一般设device/control)                      |
|                                                                         |
| 以上的话题设置要与百度物接入当中的策略设置一致                                                 |

# 三、数据型项目

# 步骤一. 获取连接信息

成功创建物接入数据型项目后,点击项目名称,进入项目配置页面。下面以网控物 联网多功能输入输出模块 GNC-NIO 为例,进行创建用户、身份和策略,获取物接入 连接信息,具体操作步骤如下:

| 项目名称/Endpoint        | 类型  | 描述 | 地址                                                                                                    |
|----------------------|-----|----|----------------------------------------------------------------------------------------------------|
| data_test<br>wnc8qgj | 数据型 | 2  | tcp://wnc8qgj.mqtt.iot.gz.baidubce.com:1883<br>ssl://wnc8qgj.mqtt.iot.gz.baidubce.com:1884<br>wss://wnc8qgj.mqtt.iot.gz.baidubce.com:443 |

1、创建策略: 在项目配置页面选择"策略列表"->"创建策略"。

输入策略名称, 主题(Topic), 选择主题的权限: 发布(Publish)、订阅 (Subscribe)。

| 创建策略  |                     |       |    |
|-------|---------------------|-------|----|
| * 名称: | device_policy       | ? 🛛   |    |
| * 主题: | device/up           | ? 🛛   |    |
| * 权限: | ✓ 发布(PUB) □ 订阅(SUB) |       |    |
| * 主题: | device/control      | ? 🔮 😔 |    |
| * 权限: | □ 发布(PUB) ✓ 订阅(SUB) |       |    |
| * 主题: | device/disconnect   | ? 🔮 😔 |    |
| * 权限: | ✓ 发布(PUB) □ 订阅(SUB) |       |    |
|       | ·                   |       |    |
|       |                     | 确定    | 取消 |

(1) 创建**设备端策略"**device\_policy"

(2) 创建软件客户端策略 "software\_policy"。

| 创建策略               |                     |       | × |
|--------------------|---------------------|-------|---|
| <mark>*</mark> 名称: | software_policy     | 0 0   |   |
| * 主题:              | device/up           | 00    |   |
| * 权限:              | □ 发布(PUB) ✓ 订阅(SUB) |       |   |
| <u>*</u> 主题:       | device/control      | 0 0 0 |   |
| * 权限:              | ✓ 发布(PUB) □ 订阅(SUB) |       |   |
| * 主题:              | device/disconnect   | 000   |   |
| * 权限:              | □ 发布(PUB) ✓ 订阅(SUB) |       |   |
|                    | + 新增主题              |       |   |
|                    |                     | 确定 取消 |   |

说明:每个策略可以创建多个主题(Topic),点击"+"可以新增更多的主题。

#### device/up

描述:设备(GNC-NIO)上报数据的主题。由设备端发布,软件客户端订阅。

#### device/control

描述:为客户端下发给设备控制命令的主题。由软件端发布,设备端订阅。

#### device/disconnect

描述:遗嘱消息主题。在设备网络连接断开后, IoT Hub 将会自动向该主题发送遗嘱消息。

也可使用自定义主题,如 device/gncnio/up,后续设备的物联网设置的话题和 连接测试的话题需与策略的设置一致。

添加主题时,可以使用"#"或"+"作为通配符,关于通配符的介绍,请参看 关于关于<u>通配符的使用方法</u>。

- 2、创建身份: 在项目配置页面选择"身份列表"->"创建身份"。
- (1) 创建设备端身份
  - ① 输入名称,认证方式选择"密码认证"。

|       | 创建身份 🛛 🗙 🗙                                                                                                    |    |
|-------|----------------------------------------------------------------------------------------------------|----|
|       | <ol> <li>创建身份 &gt; ② 设置策略 &gt; ③ 配置确认</li> <li>* 名称:</li> <li>device</li> <li>② ●</li> <li>* 认证方式: ○ 证书认证</li> <li>● 密码认证</li> <li>③ ●</li> </ol> |    |
| 2 策略选 | 下一步 取消<br>选择之前创建的设备端策略"device_policy"。                                                                                                    |    |
|       | 初建身份 ス                                                                                                    |    |
|       | ✓ 创建身份 > 2 设置策略 > 3 配置确认                                                                                                    |    |
|       | * 策略: device_policy Ø                                                                                                    |    |
|       | 为设备选择策略(包括主题和权限),若没有须创建                                                                                                    |    |
|       | 上一步 下一步 取消                                                                                                    |    |
| ③ 生成长 | └────────────────────────────────────                                                                                                    | 管。 |
|       | 创建身份 ×                                                                                                    |    |
|       | ⊘ 创建身份 > ⊘ 设置策略 > 3 配置确认                                                                                                    |    |
|       | 身份                                                                                                    |    |
|       | 名称: device                                                                                                    |    |
|       | 密钥: oKLWzuv 点击复制<br>请合理保管以上密钥,密钥丢失无法找回,只能重新生成                                                                                                    |    |
|       | 策略                                                                                                    |    |
|       | 名称: device_policy                                                                                                    |    |
|       | 确认                                                                                                    |    |

- (2) 创建客户端身份
  - ① 输入名称,认证方式选择"密码认证"。

| 创强                          | 均分                                                                                                    |                                                         |                            |
|-----------------------------|----------------------------------------------------------------------------------------------------|---------------------------------------------------------|----------------------------|
|                             | 1 创建身份 > (                                                                                                    | 2) 设置策略 > (3) 配                                         | 置确认                        |
| 3                           | ·名称: software                                                                                                    | 0                                                       | 0                          |
| 3                           | 《认证方式: () 证书认证 🤇                                                                                                    | ) 密码认证 🛛 🥥                                              |                            |
|                             |                                                                                                    | 此一才                                                     | 取消                         |
| ② 策略选择之                     | 前创建的客户端策                                                                                                    | E略 "software_po                                         | olicy"。                    |
| 创建                          | 身份                                                                                                    |                                                         |                            |
|                             | ⊘ 创建身份 >                                                                                                    | 2 设置策略 > ③ 配                                            | 置确认                        |
|                             | 策略: software_polic                                                                                                    | И                                                       | 0                          |
| đ                           | り设备选择策略(包括主题和                                                                                                    | <b>汉限),若没有须创建</b>                                       |                            |
|                             |                                                                                                    | 上一步下一步                                                  | ▶ 取消                       |
|                             |                                                                                                    | 2 户 沪 注于 1 2 2 2 2 2 2 2 2 2 2 2 2 2 2 2 2 2 2          | 主页主伯色                      |
| ③ 生成 <mark>客户靖</mark>       | <b>身份密钥</b> 。用于图                                                                                                    | -尸 师 连 按 测 试 ,                                          | 阴女普休官                      |
| ③ 生成 <mark>客户靖</mark><br>创题 | <b>身份密钥</b> 。用于容<br>}%                                                                                                    | r尸 <sup>师</sup> 连接测试,                                   | 旧女告休官                      |
| ③ 生成 <mark>客户站</mark> 创题    | 诗身份密钥。用于容<br>詩份     ○ 创建身份 > (                                                                                                    |                                                         | <b>甲女 告 休 目</b><br>置确认     |
| 3 生成 <mark>客户站</mark><br>创题 | <b>詩 伊 密 钥</b> 。 用 十 容<br><b>詩</b> 份       ○ 创建身份 > (       身份                                                                          | ☞ 尸 ' ' 「 」 「 」 「 」 「 」 「 」 「 」 「 」 「 」 「 」             | 吗 女 告 休 目<br>置确认           |
| 3〕生成 <mark>客户站</mark> 创题    | <b>身份密钥</b> 。用于容<br><b>身份 ③</b> 创建身份 > (<br>身份   名称: software                                                                           | ▶ 7 师理按测试,                                              | 唱 女 苦 休 首<br>置确认           |
| ③ 生成 <mark>客户站</mark><br>创题 | 時身份密钥。用于容 請份 ③ 创建身份 > ( 身份 名称: software 密钥: 71m □□□□ 请合理保管以上                                                                            | ▶ 戸 端 注 按 测 认 , ✓ 设置策略 > 3 配 ■ XRKh 点击复制 密钥 ,密钥丢失无法找回 , | 旧 女 苦 休 首<br>置确认<br>只能重新生成 |
| 3〕生成 <mark>客户站</mark><br>创题 | <ul> <li>● 身份密钥。用于容</li> <li>● 创建身份 &gt; (</li> <li>身份</li> <li>名称: software</li> <li>密钥: 71m</li> <li>一、清合理保管以上</li> <li>策略</li> </ul> | ▶ 尸 端 注 按 测 认 , ✓ 设置策略 > 3 配 ■ XRKh 点击复制 密钥 ,密钥丢失无法找回 , | 旧 女 苦 休 首<br>置确认<br>只能重新生成 |

- 3、创建用户: 在项目配置页面选择"用户列表"->"创建用户"。
- (1) 创建设备端用户
  - ① 输入名称,然后下一步。

|       | 创建用户                                                                                                    | × |
|-------|----------------------------------------------------------------------------------------------------|---|
|       | 1 创建用户 > 2 设置身份 > 3 设置策略 > 4 配置确认                                                                                                    |   |
|       | * 名称: gnc_nid ? Ø                                                                                                    |   |
|       | 用户名: wnc8qgj/gnc_nio                                                                                                    |   |
|       | 下一步取消                                                                                                    |   |
| ② 设置身 | 份选择之前创建的设备端身份"device"。                                                                                                    |   |
|       | 创建用户                                                                                                    | × |
|       | ✓ 创建用户 > 2 设置身份 > 3 设置策略 > 4 配置确认                                                                                                    |   |
|       | * 身份:                                                                                                    |   |
|       | 为设备选择安全访问身份,若没有须创建                                                                                                    |   |
|       |                                                                                                    |   |
|       | 上一步 下一步 取消                                                                                                    |   |
| ③ 配置确 | 上—步 下—步 取消                                                                                                    |   |
| ③ 配置确 | 上—步 下—步 取消<br>认。<br>创建用户                                                                                                    | × |
| ③ 配置确 | 上步 下步 取消                                                                                                    | × |
| ③ 配置确 | 上步 下步 取消<br>认。<br>创建用户<br>◇ 创建用户 > ◇ 设置身份 > ◇ 设置策略 > ④ 配置确认<br>设备                                                                      | × |
| ③ 配置确 | 上一步       下一步       取消         认。       创建用户         ◇ 创建用户 > ◇ 设置身份 > ◇ 设置策略 > ④ 配置确认         设备         名称:       gnc_nio            | × |
| ③ 配置确 | 上一步       下一步       取消         认。       创建用户         ◇ 创建用户 > ◇ 设置身份 > ◇ 设置策略 > ◆ 配置确认         设备         名称:       gnc_nio         身份 | × |
| ③ 配置确 | 上→步       下→步       取消          创建用户       ◇       设置身份 > ◇       设置策略 > ④       配置确认          设备              身份                      | × |
| ③ 配置确 | 上步 下步 取消                                                                                                    | × |
| ③ 配置确 | 上步 下-步 取消                                                                                                    | × |

- (1) 创建客户端用户
  - ① 以测试客户端为例,输入名称,然后下一步。

|       | Cole (D)                                                                                                    | ^ |
|-------|----------------------------------------------------------------------------------------------------|---|
|       | <ol> <li>创建用户 &gt; ② 设置身份 &gt; ③ 设置策略 &gt; ④ 配置确认</li> <li>* 名称:</li> </ol>                                                             |   |
|       | 用户名: wnc8qgj/gncsoft                                                                                                    |   |
|       | 下一步取消                                                                                                    |   |
| ② 设置身 | 份选择之前创建的客户端身份"software"。                                                                                                    |   |
|       | 创建用户                                                                                                    | × |
|       |                                                                                                    |   |
|       | ✓ 创建用户 > 2 设置身份 > 3 设置策略 > 4 配置确认                                                                                                    |   |
|       | * 身份: 🛛 🖉                                                                                                    |   |
|       | 为设备选择安全访问身份,若没有须创建                                                                                                    |   |
|       |                                                                                                    |   |
|       | 上一步  下一步  取消                                                                                                    |   |
| ③ 配置  | →→  取消<br>确认。                                                                                                    |   |
| ③ 配置  | 止—步 下—步 取消<br>确认。<br>创建用户                                                                                                    | × |
| ③ 配置  | 上一步     下一步     取消       确认。     创建用户       ◇ 创建用户 > ◇ 设置身份 > ◇ 设置策略 > ◆ 配置确认                                                           | × |
| ③ 配置  | 上-步 下-步 取消<br>确认。<br>创建用户<br>◇ 创建用户 > ◇ 设置身份 > ◇ 设置策略 > ④ 配置确认<br>设备                                                                    | × |
| ③ 配置  | 上一步     下一步     取消       确认。     创建用户       ◇ 创建用户 > ◇ 设置身份 > ◇ 设置策略 > ④ 配置确认       设备       名称:     gncsoft                            | × |
| ③ 配置  | 上一步     下一步     取消       确认。     创建用户       ② 创建用户 > ③ 设置身份 > ④ 设置策略 > ④ 配置确认       设备       名称:     gncsoft       身份                   | × |
| ③ 配置  | 上一步     下一步     取消       确认。     创建用户         创建用户 >           设备          名称:     gncsoft         身份          名称:     software         | × |
| ③ 配置  | 上一步 下一步 取消<br>确认。<br>创建用户<br>② 创建用户 > ③ 设置身份 > ④ 设置策略 > ④ 配置确认<br>设备<br>名称: gncsoft<br>身份<br>名称: software<br>策略                         | × |
| ③ 配置  | 上一步 下一步  取消<br>确认。<br>创建用户<br>◇ 创建用户 > ◇ 设置身份 > ◇ 设置策略 > ④ 配置确认<br>设备<br>名称: gncsoft<br>身份<br>名称: software<br>策略<br>名称: software_policy | × |

至此,网控物联网设备接入百度天工数据型项目的配置完成,并获得连接信息。

## 步骤二. 网控物联网设备配置

打开 GNC 设备发现与管理工具,发现并认证登陆设备后点击进入设备物联网配置界面。

勾选启用。保持连接的时间间隔 120 秒,发布数据的超时时间 15 秒。

断开信息的话题: 可选。遗嘱消息主题, device/disconnect

连接方式: TCP

**物联网接入中心类型**:百度天工。下方的参数框自动切换到百度智能云设置界面。

服务器域名: yourendpoint.mqtt.iot.gz.baiduce.com

端口号: TCP 方式缺省 1883

项目类型:数据型项目

项目名: yourendpoint

设备名: 创建的设备端用户名

密码:为步骤一中,2.1.3 创建 device 身份生成的设备身份密钥

**数据型的上报话题**: device/up,若使用自定义主题注意与策略保持一致 **数据型的控制话题**: device/control,若使用自定义主题注意与策略保持一致 之后"保存", "重启"设备。至此,设备的物联网配置完成。

| 读配置                                                                                                    | 3分产品还需要在系统设置当中选择对应的数据上报方式或者协议                                                                                                    |
|----------------------------------------------------------------------------------------------------|----------------------------------------------------------------------------------------------------|
| 中心MQTT服务器1设置 中心                                                                                                    | MQTT服务器2设置                                                                                                    |
| ☑ 启田                                                                                                    | 保存                                                                                                    |
|                                                                                                    | S O(almost once)                                                                                                    |
| <ul> <li>□ 清除断开期间服务器缓存的下</li> <li>□ 启用断开发布信息功能(₩ill</li> </ul>                                                                                                    | 发命令(Clean session) 🔤 保持最后发布的内容(Retain),很多云不支持此选项),很多云不支持此选项                                                                                                    |
| 断开信息的QOS 0 ▼ [                                                                                                    | 【保持发布的断开信息(Will Retain) 断开信息的话题 device/disconnect                                                                                                    |
| 连接方式 TCP ▼                                                                                                    |                                                                                                    |
|                                                                                                    |                                                                                                    |
| 120年7月1日度大<br>百度智能云<br>服务器域名 wnc8qgj.mqtt                                                                                                    | .iot.gz.baidubce.com                                                                                                    |
| 1014KF31技入中心英企<br>百度智能云<br>服务器域名 wnc8qgj.mqtt<br>満口号 1883                                                                                                    | ⊥<br>.iot.gz.baidubce.com<br>(TCP缺省1883, SSL缺省1884)                                                                                                    |
| 2014773技入中心実望<br>百度智能云<br>服务器域名 wnc8qgj.mqtt<br>端口号 1883<br>项目类型 数据型项目                                                                                             | ⊥▼<br>.iot.gz.baidubce.com<br>(TCP缺省1883, SSL缺省1884)<br>▼                                                                                                    |
| 120年7月3日本中の英学<br>百度智能云<br>服务器域名 wnc8qgj.mqtt<br>端口号 1883<br>项目类型 数据型项目<br>项目名                                                                                      | ▲                                                                                                    |
| 1214KF31技入中心英望<br>百度智能云<br>服务器域名 wnc8qgj.mqtt<br>端口号 1883<br>项目类型 数据型项目<br>项目名<br>wnc8qgj                                                                          | ▲                                                                                                    |
| 1900(F313(ストロの実金) 自慶大<br>百度智能云<br>服务器域名 wnc8qgj.mqtt<br>端口号 1883<br>项目类型 数据型项目<br>项目名<br>wnc8qgj<br>密码 oF                                                          | ⊥                                                                                                    |
| 10年7月3日大中心失望     日夏大       百度智能云        服务器域名     wnc8qgj.mqtt       端口号     1883       项目类型     数据型项目       项目名     wnc8qgj       密码     or       数据型的上报话题(一般设dev | ▲                                                                                                    |
| TakenargA中心突望<br>百度智能云<br>服务器域名 wnc8qgj.mqtt<br>端口号 1883<br>项目类型 数据型项目<br>项目名<br>wnc8qgj<br>密码 oF<br>数据型的上报话题(一般设dev<br>device/up                                  | ↓<br>.iot.gz.baidubce.com<br>(TCP缺省1883, SSL缺省1884)<br>↓<br>设备名(设备型-物影子名称,数据型-指定的用户名)<br>gnc_nio<br>uv<br>rice/up) 数据型的控制话题(一般设device/control)<br>device/control |

### 服务器域名和端口号:

| 项目名称/Endpoint                     | 类型  | 描述       | 地址                                                                                                    |
|-----------------------------------|-----|----------|----------------------------------------------------------------------------------------------------|
| <mark>data_test</mark><br>wnc8qgj | 数据型 | <u>0</u> | tcp://wnc8qgj.mqtt.iot.gz.baidubce.com:1883<br>ssl://wnc8qgj.mqtt.iot.gz.baidubce.com:1884<br>wss://wnc8qgj.mqtt.iot.gz.baidubce.com:443 |
| 项目名和设备名:                          |     |          |                                                                                                    |
| 用户名                               | 描述  |          | 创建时间                                                                                                    |
| wnc8qgj/gnc_nio                   | 2   |          | 2020-03-18 17:15:36                                                                                                    |

# 步骤三. 通过百度天工物接入平台测试

1、在用户列表页面选择"连接测试",可以创建多个用户同时进行连接测试。

| wnc8qgj          |          |                     |                  |
|------------------|----------|---------------------|------------------|
| + 创建用户 ⑦         |          |                     | wnc8qgj/ 请输入用户名称 |
| 用户名              | 描述       | 创建时间                | 攝作               |
| wnc8qgj/testsoft | <u>e</u> | 2019-06-25 09:22:26 | 连接测试 编辑 删除       |
| wnc8qgj/gncsoft  | <u>/</u> | 2019-06-24 17:35:08 | 连接测试编辑删除         |

注意:进行连接测试的用户须是绑定了 software 身份或对应策略的主题和权限相同。

| ✓ 创建用 | 户 > ♥ 设置身份 > ♥ 设置策略 | 🖒 🍊 配置确认 |
|-------|---------------------|----------|
| 设备    |                     |          |
| 名称:   | gncsoft             |          |
| 身份    |                     |          |
| 名称:   | software            |          |
| 策略    |                     |          |
| 名称:   | software_policy     |          |

2、以 gncsoft 用户为例,进入天工物接入测试页面,身份密码为步骤一中, 2.2.3 创建的 software 客户端身份密钥,点击"connect",提示连接成功。

| 主机名称:               | wnc8qgj.mqtt.iot.gz.baidubce.com 🔮 *端口: 8884 🥌 *用户I             | JD : DeviceId-pctqhacx1i           |
|---------------------|-----------------------------------------------------------------|------------------------------------|
| 用户名:                | wnc8qgj/testsoft • 常易份密钥: · · · · · · · · · · · · · · · · · · · | Alive : 60 SSL 🖉 💿 Clean Session 🔽 |
| ast-Will Topic :    | 请输入Last-Will Topic Last-V                                       | Mill QoS : 0 ♥ Last-Will Retain ♥  |
| ist-Will Messages : | ·····································                           |                                    |

3、点击右侧的 Add New Topic Subscription, 订阅主题。

| 🥥 连接成功                       | Q 工单 消息 帮助文档 企业组织 财务 <b>我</b> |
|------------------------------|-------------------------------|
| > 步骤1 Connection ● 运行中       |                               |
| ✓ 步骤2 Publish                | ✓ Subscriptions               |
| Topic : O V Retain           | Add New Topic Subscription    |
| Message :                    |                               |
|                              |                               |
| publish 如果主题没有设置发布权限,会导致连接断开 |                               |
| ✓ 步骤3 Messages               |                               |
|                              |                               |
|                              |                               |
|                              |                               |

4、在弹出的 **Topic** 栏输入 device/up, Qos 默认 0 即可,点击"确定"即订阅这个主题。

|       | 10.5k 13  |   |  |
|-------|-----------|---|--|
| Topic | device/up | 0 |  |
|       | p.        |   |  |

5、在 Message 下就可看到主机上报的数据。也可订阅主题 device/disconnect 查 看设备断开连接的信息,需设备配置物联网相关选项,详细操作说明见附录 2。

| v 步骤2 Publish                                                                                                 |                                                                                              | ✓ Subscriptions            |
|----------------------------------------------------------------------------------------------------|----------------------------------------------------------------------------------------------|----------------------------|
| opic :                                                                                                    | ? QoS: 0 ∨ Retain □                                                                          | Add New Topic Subscription |
| Message :                                                                                                    |                                                                                              | Qos: 0<br>device/up        |
|                                                                                                    |                                                                                              | Oos: 0                     |
| nublish 如果主要                                                                                                  | 1211年12月11日 - 今日改造法断开                                                                        | device/disconnect          |
| <b>publish</b> 如果主题<br><b>/ 步骤3 Messages</b><br>2020/3/19 上午11:14:02                                          | 設有设置发布权限,会导致连接新开<br>Topic: device/up Qos: 0                                                  | device/disconnect          |
| <b>publish</b> 如果主题<br><b>步骤3 Messages</b><br>2020/3/19 上午11:14:02<br>{"type":"up","time":"20:<br>18.024 1"]} | 設有设置发布权限,会导致连接新开<br>Topic: device/up Qos: 0<br>200319111358*,*dev*:*GNC_NIO*,*aiolist*:[*1 0 | device/disconnect          |

6、在 Publish 下的 Topic 栏输入控制命令的主题: device/control

可控制测试设备 GNC-NIO 的继电器 1<sup>~4</sup> 闭合(D09<sup>~</sup>D012),下发的控制命令的 JSON 格式请参考设备说明。

# 步骤四. 通过 MQTT.fx 客户端连接测试

安装并打开 MQTT.fx 客户端,点击配置按钮。

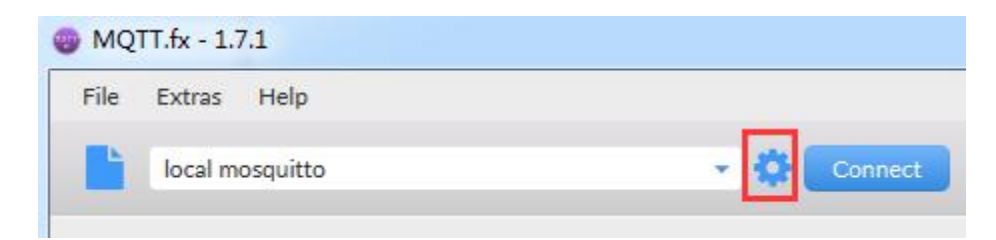

点击"+",新建连接。以上述创建的 testsoft 用户为例,连接配置如下:

Profile Name: 自定义

Profile Type: MQTT Borker

Broker Address: yourendpoint.mqtt.iot.gz.baiduce.com

Boker Port: 1883

Clinet id: 自定义或随机生成

**Username:** yourendpoint/设备名称,见用户列表 **Password:** 为步骤一中,2.2.3 创建的 software **客户端身份密钥** 

| Edit Connection Profiles                                                                                                    |                                                     |
|----------------------------------------------------------------------------------------------------|-----------------------------------------------------|
| New Profile                                                                                                    |                                                     |
| local mosquitto                                                                                                    | Profile Name baidu-datatype-gnc-nio-test            |
|                                                                                                    | Profile Type MQTT Broker                            |
|                                                                                                    | MQTT Broker Profile Settings                        |
|                                                                                                    | Broker Address wnc8qgj.mqtt.iot.gz.baidubce.com     |
|                                                                                                    | Broker Port 1883                                    |
|                                                                                                    | Client ID f315223818fb4b0696e8850f20043db2 Generate |
|                                                                                                    | General User Credentials SSL/TLS Proxy LWT          |
|                                                                                                    | User Name wnc8qgj/testsoft                          |
|                                                                                                    | Password                                            |
|                                                                                                    |                                                     |
|                                                                                                    |                                                     |
|                                                                                                    |                                                     |
|                                                                                                    |                                                     |
|                                                                                                    |                                                     |
| de la composition de la composition de la compos |                                                     |
| All and the second second second second second second second second second second second second second second s                                                                                                    | Cancel OK Apply                                     |

Broker Address 和 Boker Port:

| 项目名称/Endpoint                     | 类型  | 描述 | 地址                                                                                                    |
|-----------------------------------|-----|----|----------------------------------------------------------------------------------------------------|
| <mark>data_test</mark><br>wnc8qgj | 数据型 | 2  | tcp://wnc8qgj.mqtt.iot.gz.baidubce.com:1883<br>ssl://wnc8qgj.mqtt.iot.gz.baidubce.com:1884<br>wss://wnc8qgj.mqtt.iot.gz.baidubce.com:443 |
| Username:                         |     |    |                                                                                                    |
| 用户名                               | 描述  |    | 创建时间                                                                                                    |
| wnc8qgj/testsoft                  | ₫   |    | 2019-06-25 09:22:26                                                                                                    |

配置完成后,点击"Connect",即可成功连接。

| Disconnect |
|------------|
|------------|

在 Subscribe 界面中订阅主题: device/up,即可在该界面看到设备的上报数据。 也可订阅主题 device/disconnect 查看设备断开连接的信息。

| baidu-deb            |                                                                                                    |                  | • 🔅 Connect         | Disconnect      |                 |                      |                | ••    |
|----------------------|----------------------------------------------------------------------------------------------------|------------------|---------------------|-----------------|-----------------|----------------------|----------------|-------|
| Publish Su           | bscribe Scripts                                                                                                    | Broker Status    | Log                 |                 |                 |                      |                |       |
| device/up            |                                                                                                    |                  | Subscribe           |                 |                 | Qo50 Qo51 Qo52       | Autoscroll     | 0;*   |
| device/disconnect    |                                                                                                    | •                | device/disconnect   |                 |                 |                      | Detained       | 1     |
|                      | Dump Messages Mut                                                                                                    | e Unsubscribe    | device/up           |                 |                 |                      | Retained       | 2     |
| device/up            | Dump Messages Mut                                                                                                    | e Unsubscribe    |                     |                 |                 |                      | Retained       | QoS 0 |
|                      | and a second second sec |                  | device/up           |                 |                 |                      |                | QoS 0 |
|                      |                                                                                                    |                  |                     |                 |                 |                      |                |       |
|                      |                                                                                                    |                  |                     |                 |                 |                      |                |       |
|                      |                                                                                                    |                  |                     |                 |                 |                      |                |       |
|                      |                                                                                                    |                  |                     |                 |                 |                      |                |       |
| Topics Collector (0) | Scan                                                                                                    | Stop <b>o</b> ≋▼ |                     |                 |                 |                      |                |       |
|                      |                                                                                                    |                  | device/up           |                 |                 |                      |                | 3     |
|                      |                                                                                                    |                  | 19-03-2020 11:18:44 | .40724572       |                 |                      |                | QoS 0 |
|                      |                                                                                                    |                  | {"type":"up", t     | 1me":"202003191 | 11840", dev : G | NC_NIO","alotist":[" | 1 0 12.592 1 ] | }     |
|                      |                                                                                                    |                  |                     |                 |                 |                      |                |       |
|                      |                                                                                                    |                  |                     |                 |                 |                      |                |       |

## 步骤五. SSL/TLS 连接

上述步骤一到四, 演示了网控物联网设备以 TCP 方式连接到百度天工数据型项目, 并通过百度天工物接入平台和 MQTT 客户端进行双向通信。对于安全级别要求较高 的场合, TCP 方式便不再适用, 此时需要通过 SSL/TLS 连接云平台, 以提高数据传 输安全性。创建策略和用户, 以及连接成功后进行在线调试等功能对于两种连接方 式均相同, 此处不多赘述。

网控设备的连接到百度天工数据型项目的物联网设置中,SSL/TLS 连接的配置类型 分为三种,对应三个不同的安全级别,由低到高分别为 CA 签名的服务器(不强制 证书检查),CA 签名的服务器(强制证书检查),自己签名的证书。

#### CA 签名的服务器用户身份:

以设备端为例, CA 签名的服务器(不强制证书检查)和 CA 签名的服务器(强制证书检查)两种连接方式的身份创建,与步骤一一致,即密码认证。

| 创建身份   |                   |          |
|--------|-------------------|----------|
|        | 1 创建身份 > 2 设置策略   | > 3 配置确认 |
| * 名称:  | device            | ? 📀      |
| * 认证方式 | : 〇 证书认证 💿 密码认证 🛽 | ? 📀      |
|        |                   |          |
|        |                   | 下一步取消    |

这里依然使用之前创建的用户"gnc\_nio"来连接。

wnc8qgj/gnc\_nio

1、CA 签名的服务器(不强制证书检查) **连接方式:** SSL **证书类型:** CA 签名的服务器 **端口号:** 1884

保存,重启即可。

| <ul> <li>物联网设置</li> </ul>                                     |             |  |  |  |  |  |  |
|---------------------------------------------------------------|-------------|--|--|--|--|--|--|
| 读配置 部分产品还需要在系统设置当中选择对应的数据上报方式或者协议                             |             |  |  |  |  |  |  |
| 中心MOTT服务器1设置 中心MOTT服务器2设置                                     |             |  |  |  |  |  |  |
|                                                               |             |  |  |  |  |  |  |
|                                                               |             |  |  |  |  |  |  |
| MQII协议版本 缺省 ▼ QOS O(almost once) ▼ 保持连接的时间间隔 120 秒 发布数据的超时    | 时间 15 秒     |  |  |  |  |  |  |
| ■清除斷开期间服务器缓存的下发命令(Clean session) ■保持最后发布的内容(Retain),很多云不支持此选项 |             |  |  |  |  |  |  |
| □ 启用断开发布信息功能(Will),很多云不支持此选项                                  |             |  |  |  |  |  |  |
| 町井信息的QUS U ▼ 【保持友布的助井信息(Will Retain) 町井信息的话题 devices/g        | nc-n10/mes: |  |  |  |  |  |  |
| 连接方式 SSL ▼                                                    |             |  |  |  |  |  |  |
| SSL/TLS连接设置                                                   | ۲           |  |  |  |  |  |  |
| 业书类型 CA登名的服务器(CA signed server certificate) ▼ □强制证书检查         |             |  |  |  |  |  |  |
| 下传证书文件                                                        |             |  |  |  |  |  |  |
| CA:1521字节 设备证书:1585字节 设备密钥:1676字节 证书格式:PEM                    |             |  |  |  |  |  |  |
| 物联网接入中心类型                                                     | -2          |  |  |  |  |  |  |
|                                                               |             |  |  |  |  |  |  |
| 服务器域名 wnc8qgj.mqtt.iot.gz.baidubce.com                        |             |  |  |  |  |  |  |
| 端口号 1884 (TCP缺省1883, SSL缺省1884)                               |             |  |  |  |  |  |  |
| 项目类型 数据型项目 ▼                                                  |             |  |  |  |  |  |  |
| 项目名 设备名(设备型-物影子名称,数据型-指定的用户名)                                 |             |  |  |  |  |  |  |
| wnc8qgj gnc_nio                                               |             |  |  |  |  |  |  |
| 密码 uv                                                         |             |  |  |  |  |  |  |
| 数据型的上报话题(一般设device/up)数据型的控制话题(一般设device/control)             |             |  |  |  |  |  |  |
| device/up device/control                                      |             |  |  |  |  |  |  |
| 以上的话题设置要与百度物接入当中的策略设置一致                                       |             |  |  |  |  |  |  |

2、CA 签名的服务器(强制证书检查)

连接方式: SSL

证书类型: CA 签名的服务器

勾选强制证书检查。

下传证书文件: 百度天工根证书《root\_cert.pem》

| 选择CA文件                   |                        |
|--------------------------|------------------------|
| D:\BaiduDeviceCA\Bai     | duRootCA\root_cert.pem |
|                          |                        |
|                          |                        |
|                          |                        |
|                          |                        |
| 证书格式                     |                        |
| 证书格式<br>◎ PEM(文本)        | ● DER (二进制码)           |
| <b>证书格式</b><br>◉ PEM(文本) | ●DER(二进制码)             |

**端口号:** 1884

保存,重启即可(新下传的证书文件会覆盖旧文件)。

| 物联网设置                            |                                               |
|----------------------------------|-----------------------------------------------|
| 读配置 部分产品还需要7                     |                                               |
| 中心MQTT服务器1设置 中心MQTT服务器2该         | 2置                                            |
| ☑ 启用                             | 保存                                            |
| MQTT协议版本 缺省 		 QOS O(almost onc. | e)                                            |
| □ 清除断开期间服务器缓存的下发命令(Clean         | session) 保持最后发布的内容(Retain),很多云不支持此选项          |
| 启用断开发布信息功能(Will),很多云不支持          | 此选项                                           |
| 断开信息的QOS 0 🔻 🗌 保持发布的断开           | F信息(Will Retain) 断开信息的话题 devices/gnc-nio/mes: |
| 连接方式 SSL ←                       |                                               |
| SSL/TLS连接设置                      |                                               |
| 证书类型 CA签名的服务器(CA signed serve    | ☆r certificate) ▼                             |
| 下传证书文件                           |                                               |
| CA:1521字节 设备证书:1585字节 设备密        | 密钥: 1676字节 证书格式: PEM                          |
| 物联网接入中心类型 百度天工                   | •                                             |
| 百度智能云                            |                                               |
| 服务器域名 wnc8qgj.mqtt.iot.gz.baidub | ice. com                                      |
| 端口号 1884 (TCP缺省1883,             | SSL缺省1884)                                    |
| 项目类型 数据型项目 ▼                     |                                               |
| 项目名 设备                           | →名(设备型物影子名称,数据型-指定的用户名)                       |
| wnc8qgj gnc                      | _nio                                          |
| 密码 classification v              |                                               |
| 数据型的上报话题(一般设device/up)           | 数据型的控制话题(一般设device/control)                   |
| device/up                        | device/control                                |
| 以上的话题设置要与百度物接入当中的策略设置            | 是一致                                           |

## 自己签名的证书用户身份:

设备端的 SSL/TLS 连接的配置为自己签名的证书时,创建身份选择证书认证。

|               | 1 创建身份 > (2) 设置策略 > (                       | 3) 配置确认 |
|---------------|---------------------------------------------|---------|
| * 名称:         | device_ssl                                  | ?       |
| <u>*</u> 认证方式 | : 💿 证书认证 🔿 密码认证 <table-cell> 🍳</table-cell> |         |
|               |                                             |         |

同样的选择设备端策略 device\_policy, 然后在配置确认窗口"点击下载"证书及密钥。

| 创建身 | 11分                                       |   |
|-----|-------------------------------------------|---|
|     | ✓ 创建身份 > ✓ 设置策略 > 3 配置确认                  |   |
| S   | 身份                                        |   |
|     | 名称: device_ssl                            |   |
|     | 证书及密钥: 点击下载<br>请合理保管证书及密钥,密钥丢失无法找回,只能重新生成 |   |
|     | 策略                                        |   |
|     | 名称: device_policy                         |   |
|     | 确议                                        | L |

会生成如图的证书文件,分别为设备证书、设备公钥、设备私钥和百度天工根证书。

| 📄 cert | -and-keys (2). txt☑ 不建议使用w                                       | indows记事本打开      | 4 |
|--------|------------------------------------------------------------------|------------------|---|
| 1      | #The following is the client certificate.                        |                  | ^ |
| 2      | BEGIN CERTIFICATE                                                |                  |   |
| 3      | MIIEUzCCAzugAwIBAgIDAlnxMA0GCSqGSIb3DQEBCwUAMDMxFjAUBgNVBAMMDWlv | 7+DEGINZUEND     |   |
| 4      | dC5iYWlkdS5jb20xDDAKBgNVBAsMA0JDRTELMAkGA1UEBhMCQ04wHhcNMjAwMzIw | —— XI BEGINEJEND |   |
| 5      | MDM0MTE1WhcNNDAwMzE1MDM0MTE1WjBtMQ4wDAYDVQQKDAVCYWlkdTELMAkGA1UE | 之间为一个面分          |   |
| 6      | BhMCQ04xQDA+BgNVBAMMN2RldmljZV9zc2wud25jOHFnai5mODM0NjAxNC0wZjVl |                  |   |
| 7      | LTQzNDYtODBmMS0xMmEzYWU2NTEwZGMxDDAKBgNVBAsMA0JDRTCCASIwDQYJKoZI |                  |   |
| 8      | hvcNAQEBBQADggEPADCCAQoCggEBAKAKT13QbfW0br3UEyOSAHfEJBm+v++XYa4K |                  |   |
| 9      | NTfmQRFqg6G+2q6dIhANkb6Hw0yFZTJdu8z5yJjAbwTyp0sW4sho3G+j/rRAudRr |                  |   |
| 10     | 3x4a/VW1kV7RhT1wtN+9DbOQ2h8U0Hsc4ojvbLXiI+YXd1r7fyUR370hwAgZMhCc |                  |   |
| 11     | g1FczriMN5tX9EPLeB1Q9pfDP/SzUCggr1MyOFHeQJzpwxWuZe4Ohr5c4qIdmKPm |                  |   |
| 12     | reSlsbVMhMQq6c727YUAEisBUq5F8bG+obhcGYRPdmglXdwcIPp25Ahxhf4PivHG |                  |   |
| 13     | 5qetgqBFxt+CWC1DmLJdL0Bf18LvJVmYKrHKgWsPy/N9RhqXF5sCAwEAAaOCATQw |                  |   |
| 14     | ggEwMB0GA1UdDgQWBBTltddpnRnNrhZQkvWVlN6SEGYQKjAMBgNVHRMBAf8EAjAA | 设备证书             |   |
| 15     | MB8GA1UdIwQYMBaAFN0I5BWf1vz8AWv7jUq31dsFcI9jMG0GA1UdHwRmMGQwYqBg | *                |   |
| 16     | oF6GXGh0dHA6Ly9wa2lpb3YuYmFpZHViY2UuY29tL3YxL3BraS9jcmw/Y21kPWNy |                  |   |
| 17     | bCZmb3JtYXQ9UEVNJmlzc3Vlcj1DPUNOLENOPWlvdC5iYWlkdS5jb20sT1U9QkNF |                  |   |
| 18     | MEIGCCsGAQUFBwEBBDYwNDAyBggrBgEFBQcwAYYmaHR0cDovL3BraWlvdi5iYWlk |                  |   |
| 19     | dWJjZS5jb20vdjEvcGtpL29jc3AwDgYDVR0PAQH/BAQDAgP4MB0GA1UdJQQWMBQG |                  |   |
| 20     | CCsGAQUFBwMCBggrBgEFBQcDBDANBgkqhkiG9w0BAQsFAAOCAQEAUK7na7iHHaY1 |                  |   |
| 21     | jm7tsluy17dgeCIBaOcgeC0AjrnZkEUSDqRQNMCq3addeSJiVt/crAb52mdsKfkz |                  |   |
| 22     | 3nqs8eXNMB0hxIJgLz9G3OMQpYaF3sFYmt2BaZ8D/kW1612LgaxjZP1tbL88et50 |                  |   |
| 23     | EMvy2QIvWx8w6DV7GgpFjRQUwTJJvGMJELluKGInrQUjLrcfY9CkS3uFjQRybcWN |                  |   |
| 24     | aMBzLAjm/uLIAKtMXX9NZa91Pdpmo6ULYXziJ4jTeA3gqC+lpyz4fgbPRRTMoTUD |                  |   |
| 25     | g0C2EFF1/fhMxvo64XQYi1bgyH1C7xEcGnxVixEmC9JZ50KOiM1bk1BZHhhLBSRN |                  |   |
| 26     | r4EwgxC1OA==                                                     |                  |   |
| 27     | END CERTIFICATE                                                  |                  |   |
| 28     |                                                                  | 四女八相             |   |
| 29     | BEGIN PUBLIC KEY                                                 | <b>以</b> 宙公切     |   |
| 30     | MIIBIJANBgkqhkiG9w0BAQEFAAOCAQ8AMIIBCgKCAQEAoApPXdBt9bRuvdQTI5IA | *                |   |
| 31     | d8QkGb6/75dhrgo1N+ZBEWqDob7arp0iEA2RvofDTIV1M127zPnImMBvBPKnSxbi |                  |   |

### 设备的 SSL/TLS 配置要用到设备证书、设备私钥和百度天工根证书。

### 将 CERTIFICATE 这段复制到文本中另存为 clientcert.cer。

| 🔚 clientcert. cer 🛙 | ] |
|---------------------|---|
|---------------------|---|

| 😑 clie | itcert. cer 🗹                                                          | ۶. |
|--------|------------------------------------------------------------------------|----|
| 1      | BEGIN CERTIFICATE                                                      |    |
| 2      | $\tt MIIEUzCCAzugAwIBAgIDAlnxMA0GCSqGSIb3DQEBCwUAMDMxFjAUBgNVBAMMDWlv$ |    |
| 3      | dC5iYWlkdS5jb20xDDAKBgNVBAsMA0JDRTELMAkGA1UEBhMCQ04wHhcNMjAwMzIw       |    |
| 4      | MDM0MTE1WhcNNDAwMzE1MDM0MTE1WjBtMQ4wDAYDVQQKDAVCYWlkdTELMAkGA1UE       |    |
| 5      | BhMCQ04xQDA+BgNVBAMMN2RldmljZV9zc2wud25jOHFnai5mODM0NjAxNC0wZjVl       |    |
| 6      | $\tt LTQzNDYtODBmMS0xMmEzYWU2NTEwZGMxDDAKBgNVBAsMA0JDRTCCASIwDQYJKoZI$ |    |
| 7      | hvcNAQEBBQADggEPADCCAQoCggEBAKAKT13QbfW0br3UEyOSAHfEJBm+v++XYa4K       |    |
| 8      | NTfmQRFqg6G+2q6dIhANkb6Hw0yFZTJdu8z5yJjAbwTyp0sW4sho3G+j/rRAudRr       |    |
| 9      | 3x4a/VW1kV7RhT1wtN+9DbOQ2h8U0Hsc4ojvbLXiI+YXd1r7fyUR370hwAgZMhCc       |    |
| 10     | g1FczriMN5tX9EPLeB1Q9pfDP/SzUCggr1MyOFHeQJzpwxWuZe4Ohr5c4qIdmKPm       |    |
| 11     | reSlsbVMhMQq6c727YUAEisBUq5F8bG+obhcGYRPdmglXdwcIPp25Ahxhf4PivHG       |    |
| 12     | 5qetgqBFxt+CWC1DmLJdL0Bf18LvJVmYKrHKgWsPy/N9RhqXF5sCAwEAAaOCATQw       |    |
| 13     | ggEwMB0GA1UdDgQWBBTltddpnRnNrhZQkvWVlN6SEGYQKjAMBgNVHRMBAf8EAjAA       |    |
| 14     | MB8GA1UdIwQYMBaAFN0I5BWf1vz8AWv7jUq31dsFcI9jMG0GA1UdHwRmMGQwYqBg       |    |
| 15     | oF6GXGh0dHA6Ly9wa2lpb3YuYmFpZHViY2UuY29tL3YxL3BraS9jcmw/Y21kPWNy       |    |
| 16     | bCZmb3JtYXQ9UEVNJmlzc3Vlcj1DPUNOLENOPWlvdC5iYWlkdS5jb20sT1U9QkNF       |    |
| 17     | MEIGCCsGAQUFBwEBBDYwNDAyBggrBgEFBQcwAYYmaHR0cDovL3BraWlvdi5iYWlk       |    |
| 18     | dWJjZS5jb20vdjEvcGtpL29jc3AwDgYDVR0PAQH/BAQDAgP4MB0GA1UdJQQWMBQG       |    |
| 19     | CCsGAQUFBwMCBggrBgEFBQcDBDANBgkqhkiG9w0BAQsFAAOCAQEAUK7na7iHHaYl       |    |
| 20     | jm7tsluy17dgeCIBaOcgeC0AjrnZkEUSDqRQNMCq3addeSJiVt/crAb52mdsKfkz       |    |
| 21     | 3nqs8eXNMB0hxIJgLz9G30MQpYaF3sFYmt2BaZ8D/kW1612LgaxjZP1tbL88et50       |    |
| 22     | EMvy2QIvWx8w6DV7GgpFjRQUwTJJvGMJELluKGInrQUjLrcfY9CkS3uFjQRybcWN       |    |
| 23     | aMBzLAjm/uLIAKtMXX9NZa9lPdpmo6ULYXziJ4jTeA3gqC+lpyz4fgbPRRTMoTUD       |    |
| 24     | g0C2EFF1/fhMxvo64XQYi1bgyH1C7xEcGnxVixEmC9JZ50KOiM1bk1BZHhhLBSRN       |    |
| 25     | r4EwgxC1OA==                                                           |    |
| 26     | END CERTIFICATE                                                        |    |

将 RSA PRIVATE KEY 这段复制到文本中另存为 prikey. key。

| 📄 prik | ey. key 🛛                                                        | 4 F |
|--------|------------------------------------------------------------------|-----|
| 1      | BEGIN RSA PRIVATE KEY                                            |     |
| 2      | MIIEowIBAAKCAQEAoApPXdBt9bRuvdQTI5IAd8QkGb6/75dhrgo1N+ZBEWqDob7a |     |
| 3      | rp0iEA2RvofDTIV1Ml27zPnImMBvBPKnSxbiyGjcb6P+tEC51GvfHhr9VbWRXtGF |     |
| 4      | PXC0370Ns5DaHxTQexzii09steIj5hd3Wvt/JRHfvSHACBkyEJyDUVzOuIw3m1f0 |     |
| 5      | Q8t4HVD218M/9LNQKCCvUzI4Ud5AnOnDFa517g6Gvlzioh2Yo+at5KWxtUyExCrp |     |
| 6      | zvbthQASKwFSrkXxsb6huFwZhE92aCVd3Bwg+nbkCHGF/g+K8cbmp62CoEXG34JY |     |
| 7      | LUOYs10vQF/Xwu81WZgqscqBaw/L831GGpcXmwIDAQABAoIBAGg4DpMzRkg5Zdxs |     |
| 8      | nMIPNArKShAR7f/ifxPNRfbPFRR4XpwYI2SOoz38+CoxUvcj71CrRb8n8n+24RVB |     |
| 9      | x7vYfXqw/swc6aMMe3dff/6k6NDF2pL6sl/eY4tIHAIRlFmlPlbN6p/t+sc/Ks2N |     |
| 10     | /oXbPWMwjpklv14Gulmi8skrPNtkPF08GFW3CvY7lDqV3/bzUYW4gye4MjAtvJtV |     |
| 11     | c2tGJL8TbWjeKk21S7IS4OHNhTNudZMVFm4uMsLMp6TcCnH/81ptd2DkOQmRtHdz |     |
| 12     | 5v1B9CVgL7g9zx3bgFtBUrH/hJFWhVwatLTffZMvoT8Y85k+0m9MBinE1txy+8Ca |     |
| 13     | ERJqbwECgYEA1UmN9GBb9sAAWUOKIWj8j+xAHtSV92Jpt+phbBTGh9kVnygBwA8Z |     |
| 14     | bYnBOFW7ttHBwXWWwE9jjr8YtNCe8QHaJzA4H103ZpUz+TdOHNDyiMWvBylTJSOl |     |
| 15     | vEEEwUB8EtstV3fPwjqhBLiObYVSMD6VejdgOmoYECAC3k8b8UvlFEECgYEAwBb6 |     |
| 16     | WWv5m8w/BkOecOxEvgtTbb0InxWIloLklC7VCEqY1MxtnXhr9+dM5iTuhVOL3E+h |     |
| 17     | aNV7J61+ZuGmd7YfxWew/reUyR4L5JiryXbjYXsRa7Do5n/q6nJRH9pG+r9zTo3V |     |
| 18     | x46g4kA+5n8dtsOF4PBMCVe4AVrsV/8QsM7dxNsCgYB3r5bhE1GH3aZUcPoKVYek |     |
| 19     | m8Y/hrvA3pDEi9mvdNkTUlY3wZN52v9B4JN0sWds57f6f6ngsKwFZmbO0GLgi1GH |     |
| 20     | vB9Bqr1z6zYHG2nR8c6nwYa+Vgo6RQ6z3Sh16WG2kxeWhb0oGQ5SP95sxuuf9v6a |     |
| 21     | Xoi5Pt/R7KSva2UauqQKAQKBgFvU4FyNrSgZbevtubpcicSdH4Zv/8YmAkWKUAKz |     |
| 22     | nO640vWwwZqtrlg2wOGpuEoPFeb+Prkijhz66Vn/+Jh0fh3eo5QyabP4ZFEl18KZ |     |
| 23     | zryUnFByo/VGJCVu/2+N568KhfKBBjm/6xQfCLMjBC6SrNdLqd4xjGtBb4nmC7Gr |     |
| 24     | RARPAoGBAM9JKR14aJUBt2XLGk0TcLiFPqo4WH1fDowQQkTPablv5Rx8ciYOOEZU |     |
| 25     | Ni6zlI11SftoxxcKSYFxF9SBkOc1Dey/h+tHaGPQr9juzYUpaGu0UhBYXaiFa3nP |     |
| 26     | G1gtYvfjT3kPUO9qnBPGuObAX1FoXvgqmcIt6e59XNM+vpMEI71e             |     |
| 27     | END RSA PRIVATE KEY                                              |     |

开头下载的百度天工根证书《root\_cert.pem》与这里复制文本另存得到的证书相同,可略过。

再创建一个身份设置为上述 device\_ssl 的设备端用户 gnc\_nio\_ssl 用于设备配置。

| 创建用户  |                               | × |
|-------|-------------------------------|---|
| ⊘ 创建月 | 用户 > < 设置身份 > < 设置策略 > 4 配置确认 |   |
| 设备    |                               |   |
| 名称:   | gnc_nio_ssl                   |   |
| 身份    |                               |   |
| 名称:   | device_ssl                    |   |
| 策略    |                               |   |
| 名称:   | device_policy                 |   |
|       | 确认                            |   |

3、自己签名的证书

连接方式: SSL

**证书类型**:自己签名的证书

**下传证书文件:**设备证书《clientcert.cer》、设备私钥《prikey.key》和百度 天工根证书《root\_cert.pem》

| 选择CA文件                         | 百度天工根证书        |
|--------------------------------|----------------|
| D:\BaiduDeviceCA\BaiduRootCA\r | root_cert.pem  |
| 选择设备证书文件                       | _ 设备证书         |
| D:\BaiduDeviceCA\dev_nio_ssl\d | clientcert.cer |
| 选择设备私钥文件                       | 设备私钥           |
| D:\BaiduDeviceCA\dev_nio_ssl\p | prikey.key 🛄   |
| 证书格式                           |                |
| ◎ PEM (文本)                     | DER(二进制码)      |

### **端口号**: 1884

设备名: 设置了证书认证身份的用户名

密码:此时双向证书作为密码,此处为空。

保存,重启即可(新下传的证书文件会覆盖旧文件)。

| 读配置                                                                                      | ÷                                                                                                    | 防产品还得                                                       | 需要在系统设                                                                                  | 出当中选择对原                                           | 立的数据上                          | 报方式或礼                                       | 皆协议      |           |      |
|------------------------------------------------------------------------------------------|----------------------------------------------------------------------------------------------------|-------------------------------------------------------------|-----------------------------------------------------------------------------------------|---------------------------------------------------|--------------------------------|---------------------------------------------|----------|-----------|------|
| 中心MQTT服务                                                                                 | 5器1设置 中心                                                                                                    | MQTT服务                                                      | 器2设置                                                                                    |                                                   |                                |                                             |          |           |      |
| 🛛 启用                                                                                     |                                                                                                    |                                                             |                                                                                         |                                                   |                                | 保                                           | 存        |           |      |
| QTT协议版本                                                                                  | 缺省 ▼ Q0                                                                                                    | S 0(almost                                                  | once) 🔻                                                                                 | 保持连接的时间                                           | 间隔 120                         | 秒 发                                         | 布数据的超    | 时时间       | 15 利 |
| ■清除断开期)<br>■启用断开发7                                                                       | 可服务器缓存的⊺<br>布信息功能(\¥ill                                                                                                    | 、<br>发命令(CI<br>),很多云石                                       | lean session<br>「支持此选项                                                                  | ) 📃 保持最                                           | 后发布的内容                         | š(Retain)                                   | ,很多云不    | 支持此选项     | Ð,   |
| 断开信息的G<br>E接方式 SS                                                                        |                                                                                                    | 🗌 保持发布                                                      | 的断开信息(Wi                                                                                | ll Retain)                                        | 断开信                            | 息的话题                                        | devices/ | /gnc-nio/ | mes: |
| 正书类型 〔                                                                                   | <sup>反血</sup><br>自己签名的证书()                                                                                                    | Gelf signe                                                  | d certificat                                                                            | es) 🔹                                             |                                |                                             |          |           |      |
|                                                                                          |                                                                                                    |                                                             |                                                                                         |                                                   |                                |                                             |          |           |      |
| 下传证                                                                                      | 书文件                                                                                                    | 用户私钥文                                                       | 件密码                                                                                     |                                                   |                                |                                             |          |           |      |
| 下传证<br>CA:1521字节                                                                         | 书文件<br>设备证书:15                                                                                                    | 用户私钥文<br>85字节                                               | 件密码<br>设备密钥: 167                                                                        | 4字节                                               | 证书格式:I                         | EM                                          |          |           |      |
| 下传证<br>CA:1521字节<br>勿联网接入中心                                                              | 书文件<br>设备证书:15<br>)类型 百度天                                                                                                    | 用户私钥文<br>85字节<br>T                                          | 件密码<br>设备密钥: 167                                                                        | 4字节                                               | 证书格式: F                        | PEM                                         |          |           |      |
| 下传证<br>CA:1521字节<br>Ø联网接入中心<br>百度智能云                                                     | 书文件<br>设备证书: 15<br>公类型 百度天                                                                                                    | 用户私钥文<br>85字节<br>工                                          | 件密码<br>设备密钥:167                                                                         | 4字节                                               | 证书格式: F                        | PEM                                         |          |           |      |
| 下传证<br>CA:1521字节<br>列联网接入中心<br>百度智能云<br>服务器域名                                            | 书文件<br>设备证书:15<br>2类型 百度天<br>wnc8qgj.mqtt                                                                                                    | 用户私钥文<br>85字节<br>工<br>                                      | 件密码<br>设备密钥: 167<br>aidubce.com                                                         | 4字节                                               | 证书格式: I<br>▼                   | ?ЕМ                                         |          |           |      |
| 下传证<br>CA:1521字节<br>9联网接入中心<br>百度智能云<br>服务器域名<br>端口号                                     | <ul> <li>书文件</li> <li>设备证书:15</li> <li>&gt;次型</li> <li>百度天</li> <li>wnc8qgj.mqt1</li> <li>1884</li> </ul>                                     | 用户私钥文<br>85字节<br>工<br>iot.gz.b:<br>(TCP缺省                   | 件密码<br>设备密钥: 167<br>aidubce.com<br>1883, SSL缺省                                          | 14字节                                              | 证书格式: F                        | EM                                          |          |           |      |
| 下传证<br>CA:1521字节<br>勿联网接入中心<br>百度智能云<br>服务器域名<br>端口号<br>项目类型                             | <ul> <li>书文件</li> <li>设备证书: 15</li> <li>3次型 百度天</li> <li>wnc8qgj.mqt1</li> <li>1884</li> <li>数据型项目</li> </ul>                                 | 用户私钥文<br>85字节<br>工<br>iot.gz.ba<br>(ICP缺省                   | 件密码<br>设备密钥: 167<br>aidubce.com<br>1883, SSL缺省                                          | 11884)                                            | 证书格式: I<br>                    | 'ЕМ<br>                                     |          |           |      |
| 下传证<br>CA:1521字节<br>吻联网接入中心<br>百度智能云<br>服务器域名<br>端口号<br>项目类型<br>项目名                      | <ul> <li>书文件</li> <li>设备证书:15</li> <li>次型</li> <li>百度天</li> <li>wnc8qgj.mqt1</li> <li>1884</li> <li>数据型项目</li> </ul>                          | 用户私钥文<br>85字节<br>工<br>iot.gz.b:<br>(TCP缺省                   | 件密码<br>设备密钥: 167<br>aidubce.com<br>1883, SSL缺省<br>设备名(设备)                               | 4字节<br>11884)<br>型-物影子名称,\$                       | 证书格式:I                         | YEM<br>)<br>)<br>)<br>)<br>)<br>)<br>)<br>) |          |           |      |
| 下传证<br>不供证<br>可度智能云<br>服务器域名<br>端口号<br>项目类型<br>项目名<br>wnc8qgj                            | <ul> <li>书文件</li> <li>设备证书: 15</li> <li>3次型 百度天</li> <li>wnc8qgj.mqt1</li> <li>1884</li> <li>数据型项目</li> </ul>                                 | 用户私钥文<br>85字节<br>工<br>iot.gz.ba<br>(TCP缺省<br>▼              | 件密码<br>设备密钥: 167<br>aidubce.com<br>1883, SSL缺省<br>设备名(设备;<br>gnc_nio_ss                 | 14字节<br>11884)<br>型物影子名称,ؤ<br>1                   | 证书格式: I<br>▼<br>数据型-指定         | YEM<br>的用户名)                                |          |           |      |
| 下传证                                                                                      | <ul> <li>书文件</li> <li>设备证书:15</li> <li>次型 百度天</li> <li>wnc8qgj.mqt1</li> <li>1884</li> <li>数据型项目</li> </ul>                                   | 用户私钥文<br>85字节<br>工<br>iot.gz.b:<br>(ICP缺省<br>、<br>(ICP缺省    | 件密码<br>设备密钥: 167<br>aidubce.com<br>1883, SSL缺省<br>设备名(设备;<br>gnc_nio_ss<br>证时,不需        | 24字节<br>〕<br>〕1884〕<br>型-物影子名称,貧<br>1<br>要密码      | 证书格式: I<br>▼<br>数据型-指定         | YEM<br>的用户名)                                |          |           |      |
| 下传证<br>不传证<br>如联网接入中心<br>雪度智能云<br>服务器域名<br>端口号<br>项目类型<br>项目名<br>wnc8qgj<br>密码<br>数据型的上报 | <ul> <li>书文件</li> <li>设备证书:15</li> <li>)类型 百度天</li> <li>wnc8qgj.mqtt</li> <li>1884</li> <li>数据型项目</li> <li>使用双</li> <li>酸话题(一般设dex</li> </ul> | 用户私钥文<br>85字节<br>工<br>(TCP缺省<br>(TCP缺省<br>(向证书认<br>vice/up) | 件密码<br>设备密钥: 167<br>aidubce.com<br>1883, SSL缺省<br>设备名(设备:<br>gnc_nio_ss<br>证时,不需<br>数据型 | 4字节<br>11884)<br>型-物影子名称,<br>1<br>要密码<br>的控制话题(一般 | 证书格式: I<br>数据型-指定<br>设device/c | YEM<br>的用户名)<br>ontrol)                     |          |           |      |

同理, MQTT 客户端也可以 SSL/TLS 方式连接到百度天工物联网平台进行测试。 CA 签名的服务器统一使用之前创建的 testsoft 用户。

wnc8qgj/testsoft

1、CA签名的服务器(不强制证书检查)

| Edit Connection Profiles                                                                       |                                                                                                    |
|------------------------------------------------------------------------------------------------|----------------------------------------------------------------------------------------------------|
| baidu-datatype-gnc-nio-test<br>baidu_datatype_gnc_nio_ssl<br>gnc-nio-shadow<br>local mosquitto | Profile Name baidu-datatype-gnc-nio-test Profile Type MQTT Broker                                                                                                    |
|                                                                                                | MQTT Broker Profile Settings<br>Broker Address wnc8qgi.mqtt.iot.gz.baidubce.com<br>Broker Port 1884<br>用户名,密码依然需要 Client ID f315223818/b4b0696e8850r20043db2 Generate |
|                                                                                                | General     User Credentials     SSL/TLS     Proxy     LWT       Enable SSL/TLS     ✓     Protocol     TLSv1.2     ✓       •     CA signed server certificate         |
|                                                                                                | CA certificate file CA certificate keystore Self signed certificates Self signed certificates in keystores                                                            |
|                                                                                                |                                                                                                    |
|                                                                                                |                                                                                                    |
| Second Comments                                                                                | Kevert Cancel OK Apply                                                                                                    |

2、CA 签名的服务器(强制证书检查)

| and datatype Bit no test  |                                                                                                    |            |
|---------------------------|----------------------------------------------------------------------------------------------------|------------|
| aidu_datatype_gnc_nio_ssl | Profile Name baidu-datatype-gnc-nio-test                                                                                                    |            |
| nc-nio-shadow             | Profile Type MOTT Broker                                                                                                    | <b>™OT</b> |
| ocal mosquitto            | Home type Might bloker                                                                                                    | Manager 1  |
|                           | MQTT Broker Profile Settings                                                                                                    |            |
|                           | Broker Address wnc8qgj.mqtt.iot.gz.baidubce.com                                                                                                    |            |
|                           | Broker Port 1884                                                                                                    |            |
|                           | 用户名,密码依然需要<br>Client ID f315223818fb4b0696e8850f20043db2                                                                                                    | 2 Generate |
|                           | General User Credentials SSL/TLS Proxy LWT<br>Enable SSL/TLS V Protocol TLSv1.2                                                                                                    |            |
|                           | CA signed server certificate                                                                                                    |            |
|                           |                                                                                                    |            |
|                           | CA certificate file                                                                                                    |            |
|                           | CA certificate file     CA Certificate File     D:\BaiduDeviceCA\BaiduRootCA\root                                                                                                    | _cert.pem  |
|                           | CA certificate file     CA Certificate File     D:\BaiduDeviceCA\BaiduRootCA\root     CA certificate keystore                                                                                                    | _cert.pem  |
|                           | CA certificate file     CA Certificate File     D:\BaiduDeviceCA\BaiduRootCA\root     CA certificate keystore     Self signed certificates                                                                                   | _cert.pem  |
|                           | CA certificate file     CA Certificate File     D:\BaiduDeviceCA\BaiduRootCA\root     CA certificate keystore     Self signed certificates     Self signed certificates in keystores                                         | cert.pem   |
|                           | CA certificate file     CA Certificate File     D:\BaiduDeviceCA\BaiduRootCA\root     CA certificate keystore     Self signed certificates     Self signed certificates in keystores                                         | _cert.pem  |
|                           | CA certificate file     CA Certificate File     D:\BaiduDeviceCA\BaiduRootCA\root     CA certificate keystore     Self signed certificates     Self signed certificates in keystores                                         | _cert.pem  |
|                           | CA certificate file     CA Certificate File     D:\BaiduDeviceCA\BaiduRootCA\root     CA certificate keystore     Self signed certificates     Self signed certificates in keystores                                         | _cert.pem  |
|                           | CA certificate file     CA Certificate File     D:\BaiduDeviceCA\BaiduRootCA\root     CA certificate keystore     Self signed certificates     Self signed certificates in keystores                                         | _cert.pem  |
|                           | CA certificate file     CA Certificate File     D:\BaiduDeviceCA\BaiduRootCA\root     CA certificate keystore     Self signed certificates     Self signed certificates in keystores                                         | _cert.pem  |
|                           | <ul> <li>CA certificate file         CA certificate File D:\BaiduDeviceCA\BaiduRootCA\root     </li> <li>CA certificate keystore</li> <li>Self signed certificates</li> <li>Self signed certificates in keystores</li> </ul> | _cert.pem  |

### 3、自己签名的服务器

创建一个证书认证的客户端身份 software\_ssl。

| <u>*</u> 名称: | ● 创建身份 》(2)设置策略 》(<br>software_ssi | 3)配置确认 |
|--------------|------------------------------------|--------|
| * 认证方式:      | ◉ 证书认证 🔿 密码认证 🛛 🔮                  |        |
|              |                                    |        |

绑定客户端策略 software\_policy, 然后下载证书及密钥。

| 创建身份                                      | ×  |
|-------------------------------------------|----|
| ◇ 创建身份 > ◇ 设置策略 > 3 配置确认                  |    |
| 身份                                        |    |
| 名称: software_ssl                          |    |
| 证书及密钥: 点击下载<br>请合理保管证书及密钥,密钥丢失无法找回,只能重新生命 | 龙  |
| 策略                                        |    |
| 名称: software_policy                       | 确认 |
|                                           |    |

与设备端一样操作,得到 MQTT 客户端连接的设备证书、设备私钥和百度天工根证书。

| XE/U/ |                       |        |
|-------|-----------------------|--------|
| ⊘ 创建用 | ⊐ > ◇ 设置身份 > ◇ 设置策略 > | 4 配置确认 |
| 设备    |                       |        |
| 名称:   | testsoft_ssl          |        |
| 身份    |                       |        |
| 名称:   | software_ssl          |        |
| 策略    |                       |        |
| 名称:   | software_policy       |        |
|       |                       | 通过     |

再创建一个身份设置为上述 software\_ssl 的客户端用户 testsoft\_ssl。

## MQTT 客户端的连接配置:

| Edit Connection Profiles                                                                       |                                                                      |
|------------------------------------------------------------------------------------------------|----------------------------------------------------------------------|
| baidu-datatype-gnc-nio-test<br>baidu_datatype_gnc_nio_ssl<br>gnc-nio-shadow<br>local mosquitto | Profile Name baidu_datatype_software_ssl Profile Type MQTT Broker    |
|                                                                                                | MQTT Broker Profile Settings                                         |
| User Name wnc8qg                                                                               | /testsoft_ssl Broker Address wnc8qgi.mqtt.iot.gz.baidubce.com        |
| Password                                                                                       | Broker Port 1884                                                     |
|                                                                                                | 只需要用户名,密码为空 Client ID 048cc6ea30fa4973bca1cbf5013b568e Generate      |
|                                                                                                | General User Credentials SSL/TLS Proxy LWT                           |
|                                                                                                | Enable SSL/TLS 🗸 Protocol TLSv1.2                                    |
|                                                                                                | CA signed server certificate                                         |
|                                                                                                | CA certificate file                                                  |
|                                                                                                | Self signed certificates                                             |
|                                                                                                | CA File D:\BaiduDeviceCA\BaiduRootCA\root_cert.pem,                  |
|                                                                                                | Client Certificate File D:\BaiduDeviceCA\software_ssl\clientcert.cer |
|                                                                                                | Client Key File D:\BaiduDeviceCA\software_ssl\prikey.key             |
|                                                                                                | Client Key Password                                                  |
|                                                                                                | PEM Formatted 🗸                                                      |
|                                                                                                | <ul> <li>Self signed certificates in keystores</li> </ul>            |
|                                                                                                |                                                                      |
| + -                                                                                            | Revert OK Apply                                                      |

# 附录 1: GNC-NIO 物模型属性说明

每一条属性表示 GNC-NIO 的一个数据监测点,添加的属性名称和数据类型请严格参照物模,否则会导致设备上报数据/下发控制异常。以下给出主要属性和全部物模型快照。

GNC-NIO 模拟量输入 AI1<sup>~</sup>AI8 属性:

| 添加属性    |          | :                       |
|---------|----------|-------------------------|
| * 属性名称: | AI1      | 必须为AI1 <sup>~</sup> AI8 |
| * 显示名称: | 模拟量输入1   | 可自定义                    |
| * 类型:   | number 🗸 | 必须为number               |
| 默认值:    | 请输入默认值   |                         |
|         |          |                         |

GNC-NIO 开关量输入 DI1<sup>~</sup>DI8 属性:

| * 属性名称: | DI1      | 必须为DI1 <sup>~</sup> DI8 |
|---------|----------|-------------------------|
| * 显示名称: | 漏水开关     | 可自定义                    |
| * 类型:   | number 🗸 | 必须为number               |
| 默认值:    | 请输入默认值   |                         |
| 单位:     | 请输入单位    |                         |
|         |          |                         |

# GNC-NIO 继<u>电器输出 DO9<sup>~</sup>DO12</u> 属性:

| * 属性名称:     | DO9      | 必须为D09 <sup>~</sup> D012 |
|-------------|----------|--------------------------|
| * 显示名称:     | 继电器输出1   | 可自定义                     |
| * 类型:       | number 🗸 | 必须为number                |
| 默认值:        | 请输入默认值   |                          |
| <b>单</b> 位: | 请输入单位    | ]                        |

## GNC-NIO 输入输出的告警:

|         |          | 必须为下列之一:                                               |
|---------|----------|--------------------------------------------------------|
| * 属性名称: | Al1Warn  | AI1Warn AI8Warn<br>DI1Warn DI8Warn<br>D09Warn D012Warn |
| * 显示名称: | 模拟量输入1告警 | 可自定义                                                   |
| * 类型:   | number   | ✓ 必须为number                                            |
| 默认值:    | 请输入默认值   |                                                        |
| 单位:     | 请输入单位    |                                                        |
| 单位:     | 请输入单位    |                                                        |

GNC-NI0 全部物模型:

| 属性名称     | 显示名称     | 类型     | 默认值 | 单位 |
|----------|----------|--------|-----|----|
| AI1      | AI1      | number |     |    |
| AI1Warn  | AI1Warn  | number |     |    |
| AI2      | AI2      | number |     |    |
| AI2Warn  | A21Warn  | number |     |    |
| AI3      | AI3      | number |     |    |
| AI3Warn  | AI3Warn  | number |     |    |
| AI4      | AI4      | number |     |    |
| AI4Warn  | AI4Warn  | number |     |    |
| AI5      | AI5      | number |     |    |
| AI5Warn  | AI5Warn  | number |     |    |
| AI6      | AI6      | number |     |    |
| AI6Warn  | AI6Warn  | number |     |    |
| A17      | AI7      | number |     |    |
| AI7Warn  | AI7Warn  | number |     |    |
| AI8      | AI8      | number |     |    |
| AI8Warn  | AI8Warn  | number |     |    |
| DI1      | DI1      | number |     |    |
| DI1Warn  | DI1Warn  | number |     |    |
| DI2      | DI2      | number |     |    |
| DI2Warn  | DI2Warn  | number |     |    |
| DI3      | DI3      | number |     |    |
| DI3Warn  | DI3Warn  | number |     |    |
| DI4      | DI4      | number |     |    |
| DI4Warn  | DI4Warn  | number |     |    |
| D15      | DI5      | number |     |    |
| DI5Warn  | DI5Warn  | number |     |    |
| DI6      | DI6      | number |     |    |
| DI6Warn  | DI6Warn  | number |     |    |
| DI7      | DI7      | number |     |    |
| DI7Warn  | DI7Warn  | number |     |    |
| DI8      | DI8      | number |     |    |
| DI8Warn  | DI8Warn  | number |     |    |
| DO9      | DO9      | number |     |    |
| DO9Warn  | DO9Warn  | number |     |    |
| DO10     | D010     | number |     |    |
| DO10Warn | DO10Warn | number |     |    |

## 附录 2: 数据型项目设备下线与遗嘱消息

百度天工数据型项目对于 MQTT 协议的一些特性支持较好,这里对网控设备物联网的 MQTT 协议部分的配置的使用作简要说明。MQTT 协议版本, QOS, 保持连接的时间间隔 (Keep Alive Time) 和发布数据的超时时间 (Timeout)略过。

中心MQTT服务器1设置 中心MQTT服务器2设置

| ☑ 启用                                                                                                    |              | 保存              |    |   |
|----------------------------------------------------------------------------------------------------|--------------|-----------------|----|---|
| MQTT协议版本 缺省 ▼ QOS O(almost once) ▼ 保持连接的时间间                                                                  | 1篇 120 秒 🛛   | 发布数据的超时时间       | 15 | 秒 |
| <ul> <li>□ 清除断开期间服务器缓存的下发命令(Clean session)</li> <li>□ 保持最后</li> <li>□ 自用断开发布信息功能(\Vill),很多云不支持此选项</li> </ul> | 发布的内容(Retair | ì),很多云不支持此选     | 项  |   |
| 断开信息的QOS 0 ▼ 🦳 保持发布的断开信息(Will Retain)                                                                        | 断开信息的话题      | device/disconne | ct |   |

#### 1. Clean session

#### ■清除断开期间服务器缓存的下发命令(Clean session)

未启用: MQTT 客户端发布的控制命令,物接入服务将该消息保留 24 小时,设备再次连接后控制命令立即生效。

启用: 设备断开连接期间, MQTT 客户端发布的控制命令则被服务器清除, 设备再次连接后控制命令不会生效。

| baidu_dati   |                           |      |               | - 0 |         | Disconnect |       |      |      |          | <b>A</b> |
|--------------|---------------------------|------|---------------|-----|---------|------------|-------|------|------|----------|----------|
| Publish Sul  | bscribe <mark>Sc</mark> r | ipts | Broker Status | Log |         |            |       |      |      |          |          |
| device/contr | ol                        |      |               |     | Publish |            | 005.0 | 0051 | Qo52 | Retained | 00v      |

### 2, Retain

#### 📃 保持最后发布的内容(Retain),很多云不支持此选项

未启用:当有新的 MQTT 客户端订阅了主题 device/up 时,只能接收到设备向 该主题发布的实时数据,若设备断开连接,则 MQTT 客户端只能等待设备重新连接 发布数据。

启用:服务器会给设备断开连接之前,往主题 device/up 发布的最后一条数 据添加一个 Retain 标记,当有新的 MQTT 客户端订阅该主题时,会立即接收到带有 Retain 标记的数据。

| baidu_datatype_software_ssl           | - Connect Disconnect                                                                                             |                                                                                                    |                          |
|---------------------------------------|----------------------------------------------------------------------------------------------------|----------------------------------------------------------------------------------------------------|--------------------------|
| Publish Subscribe Scripts Bro         | ker Status Log                                                                                                   |                                                                                                    |                          |
| device/up                             | ▼ Subscribe                                                                                                    | QoS 0 QoS 1 QoS 2 Autoscroll                                                                                             |                          |
| device/up<br>Dump Messages Mute Unsub | device/up           device/up                                                                                    | Retained                                                                                                    | 1<br>QoS 0<br>2<br>QoS 0 |
|                                       | Retain数据<br>device/up<br>20-03-2020 17:20:40.62440000                                                            | 实时上报数据<br>Retained                                                                                                    | 1<br>QoS 0               |
| Topics Collector (0) Scan Stop of     | <pre>{"type":"up","time":"201912041712 st":[,{"id":61,"val":0.000000,"wa id":63,"val":0.000000,"warn":0},;</pre> | !43","dev":"M3A","addr":2,"sptype":"aio<br>arn":0},{"id":62,"val":0.000000,"warn":<br>"id":64,"val":0.000000,"warn":0}]} | ","li<br>0},{"           |

#### 3、Will 功能

#### 📃 启用断开发布信息功能(Will),很多云不支持此选项

断开信息的QOS 0 ▼ ■保持发布的断开信息(Will Retain) 断开信息的话题 device/disconnect 遗嘱功能与断开信息的话题(遗嘱主题)配合使用,须与策略设置的主题一致,即 device/disconnect。

启用 Will 功能:测试 MQTT 客户端首先订阅遗嘱主题,当设备断开连接后, 由服务器向遗嘱主题发送设备预定义的遗嘱消息,通知已订阅了遗嘱主题的客户 端,该设备已下线。(设备下线3倍的 Keep Alive Time 时间后,服务器发出遗嘱 消息,120秒时为6分钟)

启用 Will Retain: 服务器会将设备最后一次断开连接时的遗嘱消息标记 Retain, 当有新的 MQTT 客户端订阅遗嘱主题时,会立即收到设备最近一次下线的 遗嘱消息。

| baidu_datatype_software_ssl        | Connect Discon                                    | nect                        | <b>A</b> 🔴    |
|------------------------------------|---------------------------------------------------|-----------------------------|---------------|
| Publish Subscribe Scripts Broker   | Status Log                                        |                             |               |
| device/up                          | Subscribe                                         | QoS 0 QoS 1 QoS 2 Autoscrol | 0;•           |
| device/disconnect                  | device/disconnect                                 | Retain                      | 1<br>ed QoS 0 |
|                                    | device/disconnec                                  | ~                           | 4<br>QoS 0    |
|                                    | が<br>断开连接的retain信息                                | 断开连接的信息                     |               |
|                                    | device/disconnect<br>23-03-2020 09:12:29.33149742 |                             | 4<br>QoS 0    |
| Topics Collector (0) Scan Stop OG* | {"type":"disconnect","dev":"                      | GNC_NIO"}                   |               |